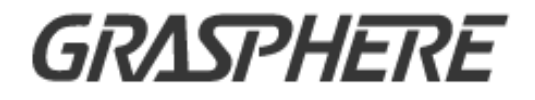

# ■GJ-IP2XXX シリーズ■ **ネットワークカメラ**

## ユーザーマニュアル

<u>ユーザーマニュアル</u>

COPYRIGHT ©2016 Grasphere Japan.

無断複写転載等を禁ず。

文章、画像、図表を含むすべての情報は Grasphere Japan の所有するものとし ます。本ユーザー マニュアル(以下、「本マニュアル」とする)は、Grasphere Japan の事前の書面による許可なく、部分的または全体的にかかわらず再生産、 変更、翻訳または配布できないものとします。

特に規定されていない限り、Grasphere Japan では明示・黙示を問わず一切の保 証(商品性、十分な品質、特定の目的の適合性および第三者の権利非侵害を含 むがそれだけに限定されない)を行いません。Grasphere Japan およびその取締 役、役員、従業員または代理人は、たとえ Grasphere Japan がこのような損害 に関して忠告を受けていても、本製品に関連する事業利益の損失や事業妨害、 データや書類の損失に関する損害を含む特別、必然、偶発または間接的な損害 に対して一切の責任を負いません。

### 本マニュアルについて

このマニュアルはネットワークカメラに関するものです。

本マニュアルには製品の使用および管理についての指示が含まれています。こ こに記載されている写真、表、画像およびその他すべての情報は説明だけを目 的としています。本マニュアルに含まれる情報は、ファームウェア更新やその 他の理由で通知なく変更されるものとします。最新版は企業までご確認くださ い。

専門の技術者の指導の下で本ユーザー マニュアルをご利用ください。

1

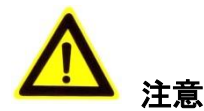

- カメラを使用する前に電源供給電圧が適正であることを確認してください。
- カメラを落下させたり、物理的な衝撃を与えないでください。
- センサーモジュールを指でさわらないでください。清掃が必要な場合、 清潔な布に少量のエタノールをつけ、やさしく拭いてください。カメラを 長期間使用しない場合、レンズキャップを装着し、センサー部をほこりか ら保護してください。
- カメラのレンズを日光や白熱灯のような強い光に向けないでください。強い光はカメラに対して致命的な損傷を与える可能性があります。
- センサーはレーザー光線によって焼き付く可能性があるため、レーザー装置を利用する場合には、センサーの表面がレーザー光線にさらされることのないようにしてください。
- カメラを高温、低温の場所(対応温度:-30℃~60℃)や、ほこりがある場所、
   湿度が高い場所には置かず、また、強い電磁波に晒さないようにしてください。
- 熱の蓄積を避けるために、機器の換気に注意してください。
- カメラは水や液体などに近づけないでください。
- 配送時には、カメラは元々の梱包または同等の梱包材でパッケージしてく
   ださい。または同じ素材で梱包してください。
- バッテリーの不適切な使用や交換を行うと、爆発の危険性があります。メ
   ーカーが推奨するバッテリーを使用してください。

注意:

赤外線をサポートするカメラについては、赤外線の反射を防ぐために、以下の 注意事項に留意する必要があります:

- ドーム カバーに付着したほこりや油は赤外線の反射を引き起こします。
   ドーム カバーのフィルムは、設置が完了するまではがさないでください。
   ドーム カバーにほこりや油が付着した場合、柔らかく清潔な布とイソプロピル アルコールでドーム カバーを清掃してください。
- 設置場所については、カメラのすぐ近くに反射面を持った物体がないよう
   に配慮してください。カメラからの赤外線光がレンズに反射される可能性があります。
- レンズの周りのフォーム リングは円蓋の内面と面一に保ち、レンズが赤
   外線 LED から隔離されるようにしてください。ドーム カバーはフォーム
   リングと継ぎ目なく繋がるようにカメラ本体に固定してください。

| 次        |
|----------|
|          |
|          |
| 2 87     |
|          |
| <b>7</b> |
|          |
|          |

| 第1章                                                                                                    | システム要件                                                                                                    | 7                                                                                                    |
|----------------------------------------------------------------------------------------------------|----------------------------------------------------------------------------------------------------|----------------------------------------------------------------------------------------------------|
| 第2章                                                                                                    | ネットワーク接続                                                                                                    | 8                                                                                                    |
| <b>2.1</b><br>2.1.1<br>2.1.2                                                                                                    | <b>LAN 経由のネットワークカメラの設定</b><br>LAN 経由のケーブル接続<br>カメラのアクティベート                                                                                                    | <b>.8</b><br>8<br>9                                                                                                    |
| <b>2.2</b><br>2.2.1<br>2.2.2                                                                                                    | WAN <b>経由のネットワークカメラの設定</b><br>静的 IP アドレスでの接続<br>動的 IP 接続                                                                                                    | <b>15</b><br>15<br>16                                                                                                    |
| 第3章                                                                                                    | ネットワークカメラへのアクセス1                                                                                                    | 19                                                                                                    |
| 3.1                                                                                                    | Web ブラウザによるアクセス                                                                                                    | 19                                                                                                    |
| 3.2                                                                                                    | クライアントソフトウェアによるアクセス                                                                                                    | 20                                                                                                    |
| 第4章                                                                                                    | ライブビュー                                                                                                    | 22                                                                                                    |
| 4.1                                                                                                    | ライブビューページ                                                                                                    | 22                                                                                                    |
| 4.2                                                                                                    | ライブビューの開始                                                                                                    | 23                                                                                                    |
| 4.3                                                                                                    | 手動の録画および画像のキャプチャ                                                                                                    | 24                                                                                                    |
| 11                                                                                                    | DT7 操作の実行 · · · · · · · · · · · · · · · · · · ·                                                                                                    | 2 4                                                                                                    |
| 4.4.1<br>4.4.2<br>4.4.3                                                                                                    | PTZ コントロールパネル                                                                                                    | •<br>26<br>27                                                                                                    |
| 4.4.1<br>4.4.2<br>4.4.3<br><b>第5章</b>                                                                                                    | PTZ コントロールパネルエラー! ブックマークが定義されていません<br>プリセットの設定/呼び出し<br>パトロールの設定/呼び出し                                                                                                    | 26<br>27<br>28                                                                                                    |
| 4.4.1<br>4.4.2<br>4.4.3<br>第5章<br>5.1                                                                                                    | PTZ コントロールパネルエラー! ブックマークが定義されていません<br>プリセットの設定/呼び出し<br>パトロールの設定/呼び出し<br>ネットワークカメラ設定                                                                                                    | 24<br>26<br>27<br>28<br>28                                                                                                    |
| 4.4.1<br>4.4.2<br>4.4.3<br>第5章<br>5.1<br>5.2.1<br>5.2.2<br>5.2.3<br>5.2.4                                                                                                    | PTZ コントロールパネル                                                                                                    | 24<br>26<br>27<br>28<br>28<br>30<br>30<br>31<br>33<br>33<br>34                                                                                                    |
| 4.4.1<br>4.4.2<br>4.4.3<br>第5章<br>5.1<br>5.2<br>5.2.1<br>5.2.2<br>5.2.3<br>5.2.4<br>5.2.4<br>5.3                                                                                                    | PTZ コントロールパネル                                                                                                    | 24<br>26<br>27<br>28<br>28<br>30<br>31<br>33<br>31<br>33<br>34<br>35                                                                                                    |
| <ul> <li>4.4.1</li> <li>4.4.2</li> <li>4.4.3</li> <li>第5章</li> <li>5.1</li> <li>5.2</li> <li>5.2.1</li> <li>5.2.2</li> <li>5.2.3</li> <li>5.2.4</li> <li>5.3</li> <li>5.3.1</li> </ul>                                                                                                    | PTZ コントロールパネル                                                                                                    | 24<br>26<br>27<br>28<br>28<br>30<br>30<br>31<br>33<br>31<br>33<br>34<br>35<br>35                                                                                                    |
| <ul> <li>4.4.1</li> <li>4.4.2</li> <li>4.4.3</li> <li>第5章</li> <li>5.1</li> <li>5.2</li> <li>5.2.3</li> <li>5.2.4</li> <li>5.3</li> <li>5.3.1</li> <li>5.3.2</li> </ul>                                                                                                    | PTZ コントロールパネル                                                                                                    | 24<br>26<br>27<br>28<br>28<br>30<br>31<br>33<br>31<br>33<br>34<br>35<br>36<br>37                                                                                                    |
| <ul> <li>4.4.1</li> <li>4.4.2</li> <li>4.4.3</li> <li>第5章</li> <li>5.1</li> <li>5.2</li> <li>5.2.3</li> <li>5.2.4</li> <li>5.3</li> <li>5.3.1</li> <li>5.3.2</li> <li>5.3.3</li> </ul>                                                                                                    | PTZ コントロールパネル                                                                                                    | 24<br>26<br>27<br>28<br>20<br>28<br>30<br>30<br>31<br>33<br>34<br>35<br>36<br>37<br>26<br>27<br>28<br>28<br>30<br>30<br>31<br>32<br>32<br>32<br>32<br>32<br>32<br>32<br>32<br>32<br>32 |
| <ul> <li>4.4.1</li> <li>4.4.2</li> <li>4.4.3</li> <li>第5章</li> <li>5.1</li> <li>5.2</li> <li>5.2.1</li> <li>5.2.2</li> <li>5.2.3</li> <li>5.2.4</li> <li>5.3.1</li> <li>5.3.2</li> <li>5.3.3</li> <li>5.4</li> </ul>                                                                          | PTZ コントロールパネル                                                                                                    | 24<br>26<br>27<br>28<br>20<br>28<br>30<br>31<br>33<br>31<br>33<br>34<br>35<br>35<br>36<br>37<br>38<br>36                                                                               |
| <ul> <li>4.4.1</li> <li>4.4.2</li> <li>4.4.3</li> <li>第5章</li> <li>5.1</li> <li>5.2</li> <li>5.2.1</li> <li>5.2.2</li> <li>5.2.3</li> <li>5.2.4</li> <li>5.3</li> <li>5.3.1</li> <li>5.3.2</li> <li>5.3.3</li> <li>5.4</li> <li>5.4.1</li> </ul>                                              | PTZ コントロールパネル                                                                                                    | 24<br>26<br>27<br>28<br>20<br>28<br>30<br>31<br>33<br>31<br>33<br>34<br>35<br>36<br>37<br>38<br>38<br>38<br>38<br>38                                                                   |
| <ul> <li>4.4.1</li> <li>4.4.2</li> <li>4.4.3</li> <li>第5章</li> <li>5.1</li> <li>5.2</li> <li>5.2.1</li> <li>5.2.2</li> <li>5.2.3</li> <li>5.2.4</li> <li>5.3</li> <li>5.3.1</li> <li>5.3.2</li> <li>5.3.3</li> <li>5.4</li> <li>5.4.1</li> <li>5.4.2</li> <li>5.4.2</li> <li>5.4.2</li> </ul> | PTZ コントロールパネル       エラー! ブックマークが定義されていません         プリセットの設定/呼び出し       パトロールの設定/呼び出し         ネットワークカメラ設定       2         ローカルパラメータの設定       2         システム設定       2         デバイス情報の設定       5         時間設定       5         RS232 設定       5         DST(夏時間)設定       5         メンテナンス       2         アップグレード&メンテナンス       2         ログ       システムサービス         認証       IP アドレスフィルター         アドレスフィルター       4         セキュリティカン       2 | 24<br>26<br>27<br>28<br>28<br>30<br>31<br>33<br>31<br>33<br>31<br>33<br>35<br>36<br>37<br>38<br>38<br>39<br>40                                                                         |

| 5.5    | ユーザー管理                  |
|--------|-------------------------|
| 5.5.1  | ユーザー管理41                |
| 第6章    | ネットワーク設定44              |
| 6.1    | 基本設定44                  |
| 6.1.1  | TCP/IP の設定44            |
| 6.1.2  | DDNS 設定                 |
| 6.1.3  | PPPoE 設定47              |
| 6.1.4  | ポート設定                   |
| 6.1.5  | NAT(ネットワークアドレス変換) の設定49 |
| 6.2    | 詳細設定                    |
| 6.2.1  | SNMP 設定                 |
| 6.2.2  | FTP 設定                  |
| 6.2.3  | E メール設定                 |
| 6.2.4  | HTTPS 設定                |
| 6.2.5  | QoS 設定                  |
| 6.2.6  | 60 802.1X 設定60          |
| 第7章    | 映像/音声設定62               |
| 7.1    | ビデオ設定62                 |
| 7.2    | 音声設定64                  |
| 7.3    | ROI エンコーディング設定65        |
| 7.4    | 複数ストリーム上の情報表示67         |
| 第8章    | 画像設定68                  |
| 8.1    | 表示設定                    |
| 8.1.1  | 68 日中/夜間自動切り替え          |
| 8.1.2  | 日中/夜間定期切り替え73           |
| 8.2    | OSD 設定                  |
| 8.3    | プライバシーマスクの設定75          |
| 第9章    | イベント設定77                |
| 9.1    | 基本イベント                  |
| 9.1.1  | 動体検知設定                  |
| 9.1.2  | タンパー検知                  |
| 9.1.3  | 異常への対応処理85              |
| 9.2    | スマートイベント                |
| 9.2.1  | 侵入検知の設定                 |
| 9.2.2  | ライン越え検知の設定88            |
| 第 10 章 | ストレージ設定90               |

| 10          | .1  | 録画スケジュール設定90     |
|-------------|-----|------------------|
| 10          | .2  | スナップショット設定       |
| 10          | .3  | NAS の設定          |
| <b>第</b> 11 | 1章  | 再生               |
| 付録          | Ξ   | 99               |
| 付           | 録 1 | SADP ソフトウェアの概要99 |
| 付           | 録 2 | ポートマッピング102      |

# 第1章 システム要件

オペレーティング システム: Microsoft Windows XP SP1 またはそれ以上

**CPU:** 2.0 GHz またはそれ以上

**RAM:**1G またはそれ以上

ディスプレイ: 解像度 1024×768 またはそれ以上

Web ブラウザ: Internet Explorer 8.0 以降のバージョン、Apple Safari 5.0.2 以降 のバージョン、Mozilla Firefox 5.0 以降のバージョンおよび Google Chrome 18 以 降のバージョン

## 第2章 ネットワーク接続

注意:

 インターネットアクセスでの製品の使用にあたり、ネットワークのセキュ リティリスクをご了承ください。ネットワーク攻撃や情報漏えいを回避す るには、ご自身の保護対策を強化いただくよう、お願いします。製品が正 常に動作しない場合、弊社にご連絡ください。

始める前に:

- LAN(ローカルエリアネットワーク)経由でネットワークカメラを設定したい場合、 2.1 節 LAN 経由のネットワークカメラの設定を参照してください。
- WAN(ワイドエリアネットワーク)経由でネットワークカメラを設定したい場合、 2.2 節 WAN 経由のネットワークカメラの設定を参照してください。

## 2.1 LAN 経由のネットワークカメラの設定

目的:

LAN 経由でカメラを閲覧、設定するためには、ネットワークカメラをお使いの コンピュータと同じサブネットに接続し、SADP または iVMS-4200 ソフトウェ アをインストールして、ネットワークカメラの IP を検索し、変更してくださ い。

注意: SADP についての詳細な解説は、付録 1 を参照してください。

### 2.1.1 LAN 経由のケーブル接続

以下の図に、ネットワークカメラとコンピュータをケーブルで接続する2つの 方法を示します。

目的:

ネットワークカメラをテストする場合、図 2-1 に示すように、ネットワークカメラをコンピュータにネットワークケーブルで直接接続できます。

● ネットワークカメラをスイッチまたはルータを経由して LAN 接続する場合、図 2-2 を参照してください。

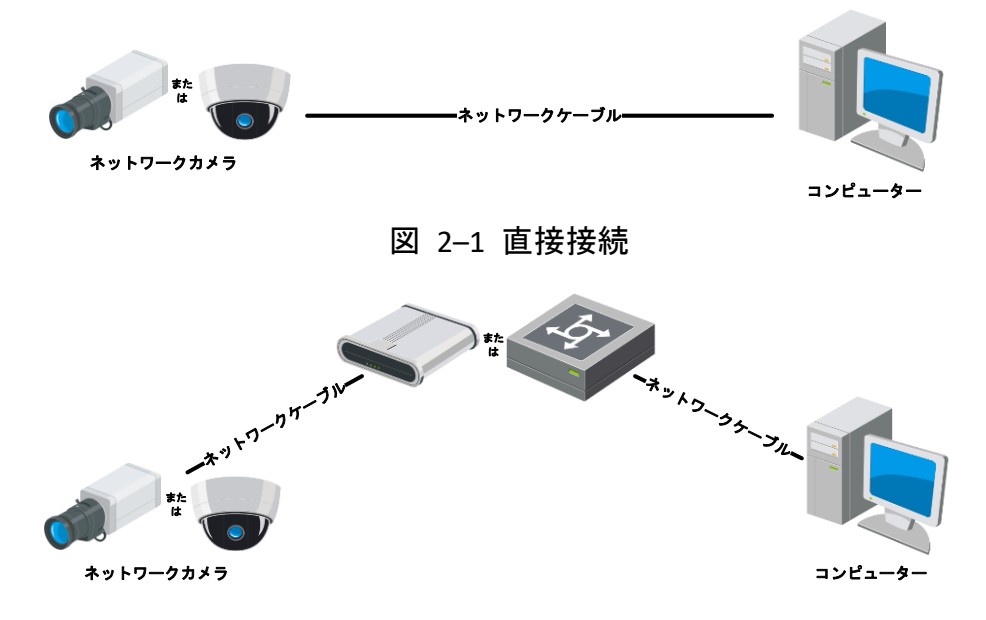

図 2-2 スイッチまたはルータ経由の接続

### 2.1.2 カメラのアクティベート

カメラの使いはじめる前に、まず強力なパスワードを設定してカメラをアクテ ィベートする必要があります。

Web ブラウザ経由のアクティベート、SADP 経由のアクティベート、そしてク ライアントソフトウェア経由のアクティベートのすべてに対応しています。

### ☆ Web ブラウザ経由のアクティベーション

方法:

- 1. カメラの電源をオンにし、カメラをネットワークに接続します。
- Web ブラウザのアドレスバーに IP アドレスを入力し、エンターキーを押してアクティベーションインターフェイスに入ります。

### 注意:

- カメラのデフォルト IP アドレスは 192.168.1.64 です。
- デフォルトで DHCP が有効になっているカメラの場合、IP アドレスは自動的に割り当てられます。また、カメラのアクティベーションは SADP ソフトウェア経由で行わなければなりません。SADP 経由のアクティベーションについては次章を参照してください。

| n |            |                                                                                                    |           |
|---|------------|----------------------------------------------------------------------------------------------------|-----------|
| E | Activation |                                                                                                    | User Name |
|   |            |                                                                                                    | Password  |
|   | User Name  | admin                                                                                                    |           |
|   | Password   | •••••••                                                                                                    | Login     |
|   |            | Valid password range (8-16). You<br>can use a combination of numbers,<br>lowercase, uppercase and special<br>character for your password with at<br>least two kinds of them contained. |           |
|   | Confirm    | •••••                                                                                                    |           |
|   |            | 0                                                                                                    | ĸ         |

図 2-3 Web ブラウザ経由のアクティベーション

- 3. 新しくパスワードを作り、パスワードフィールドに入力します。
- 強力なパスワードを推奨-製品のセキュリティを高めるため、ご自分で 選択した強力なパスワード(大文字、小文字、数字、特殊記号のうち、 少なくとも3つのカテゴリで構成された文字を8文字以上含むパスワ ード)設定を推奨します。また、定期的にパスワードを再設定し、特 に高いセキュリティシステムでは、毎月または毎週パスワードを再設 定すると、より安全に製品を保護できます。
- 4. パスワードを確認します。
- [OK] をクリックしてパスワードを保存し、ライブビューインターフェイス に入ります。

#### ☆ SADP ソフトウェア経由のアクティベーション

SADP ソフトウェアはオンラインデバイスの検知、カメラのアクティベート、 およびパスワードのリセットに利用します。

SADP ソフトウェアを付属のディスクから入手し、手順にしたがって SADP を インストールします。ステップにしたがい、カメラをアクティベートします。 **方法:** 

- 1. SADP ソフトウェアを実行し、オンラインデバイスを検索します。
- デバイスリストからデバイスステータスをチェックし、非アクティブ状態のデバイスを選択します。

|      |                      |               |          |      | SA                  | DP           |               |                     | _ <b>D</b> X          |
|------|----------------------|---------------|----------|------|---------------------|--------------|---------------|---------------------|-----------------------|
| 0    | Online Devices       | 🕡 Help        |          |      |                     |              |               |                     |                       |
| •    | Total number of onli | ne devices: 3 |          |      |                     | Save as Ex   | cel 🕼 Refresh | Modify Network Para | ameters               |
| ID / | Device Type          | IPv4 Address  | Security | Port | Software Version    | IPv4 Gateway | HTTP Port     | IP Address:         | 192.168.1.64          |
| 001  | XX-XXXXXXXX-X        | 192.168.1.64  | Active   | 8000 | Vx.x.xxbuild xxxxxx | 192.168.1.1  | N/A           | Port                | 8000                  |
| 002  | XX-XXXXXXXXX         | 192.168.1.64  | Inactive | 8000 | Vx.x.xbuild xxxxxx  | 192.168.1.1  | 80            | Subnet Mask:        | 255.255.255.0         |
| 003  | XX-XXXXXXXXXX        | 192.168.1.64  | Active   | 8000 | Vx.x.xbuild xxxxxx  | 192.168.1.1  | 80            | IPv4 Gateway:       | 192.168.1.1           |
|      |                      |               |          |      |                     |              |               | IPv6 Address:       | :                     |
|      |                      |               |          |      |                     |              |               | IPv6 Gateway:       | :                     |
|      |                      |               |          |      |                     |              |               | IPv6 Prefix Length: | 0                     |
|      |                      |               |          |      |                     |              |               | HTTP Port:          | 80                    |
|      |                      |               |          |      |                     |              |               | Device Serial No.:  | XX-XXXXXXXX-XXXXXXXXX |
|      |                      |               |          |      |                     |              |               | Enable DHCP         |                       |
|      |                      |               |          |      |                     |              |               | Password            | Save                  |
|      |                      |               |          |      |                     |              |               |                     |                       |
|      |                      |               |          |      |                     |              |               | Device Activation   |                       |
|      |                      |               |          |      |                     |              |               | New Password:       | •••••                 |
|      |                      |               |          |      |                     |              |               | Strong              |                       |
|      |                      |               |          |      |                     |              |               | Confirm Password:   | •••••                 |
|      |                      |               |          |      |                     |              |               |                     | ОК                    |
|      |                      |               |          |      |                     |              |               |                     |                       |
|      |                      |               |          |      |                     |              |               |                     |                       |
|      |                      |               |          |      |                     |              |               |                     |                       |
|      |                      |               |          |      |                     |              |               |                     |                       |
|      |                      |               |          |      |                     |              |               |                     |                       |
| -    |                      |               |          |      |                     |              | •             |                     |                       |

図 2-4 SADP インターフェイス

3. パスワードフィールドに新たなパスワードを入力して、パスワードを確認 します。

強力なパスワードを推奨-製品のセキュリティを高めるため、ご自分で 選択した強力なパスワード(大文字、小文字、数字、特殊記号のうち、 少なくとも3つのカテゴリで構成された文字を8文字以上含むパスワ ード)設定を推奨します。また、定期的にパスワードを再設定し、特 に高いセキュリティシステムでは、毎月または毎週パスワードを再設 定すると、より安全に製品を保護できます。

4. [OK] をクリックしてパスワードを保存します。

ポップアップウィンドウからアクティベーションが完了したか確認すること ができます。アクティベーションが失敗した場合、パスワードが要件に適合し ていることを確認して再試行してください。

 デバイスの IP アドレスをお使いのコンピュータと同じサブネットにする には、IP アドレスを手動で変更するか、[DHCP を有効化] のチェックボッ クスをチェックしてください。

| Modify Network Para | meters              |
|---------------------|---------------------|
| IP Address:         | 192.168.1.64        |
| Port:               | 8000                |
| Subnet Mask:        | 255.255.255.0       |
| IPv4 Gateway:       | 192.168.1.1         |
| IPv6 Address:       | ::                  |
| IPv6 Gateway:       | :                   |
| IPv6 Prefix Length: | 0                   |
| HTTP Port:          | 80                  |
| Device Serial No.:  | XX-XXXXXXX-XXXXXXXX |
| Enable DHCP         |                     |
| Password            | Save                |

図 2-5 IP アドレスの変更

6. パスワードを入力して [保存] ボタンを押し、IP アドレスの変更を有効化 します。

### ☆ クライアントソフトウェア経由のアクティベーション

クライアントソフトウェアは複数の種別のデバイスに対応した多用途のビデ オマネジメントソフトウェアです。

クライアントソフトウェアを付属のディスクまたは公式のウェブサイトから 入手し、プロンプトにしたがってソフトウェアをインストールします。 ステッ プにしたがい、カメラをアクティベートします。

方法:

クライアントソフトウェアを実行すると、下図のようにソフトウェアのコントロールパネルが表示されます。

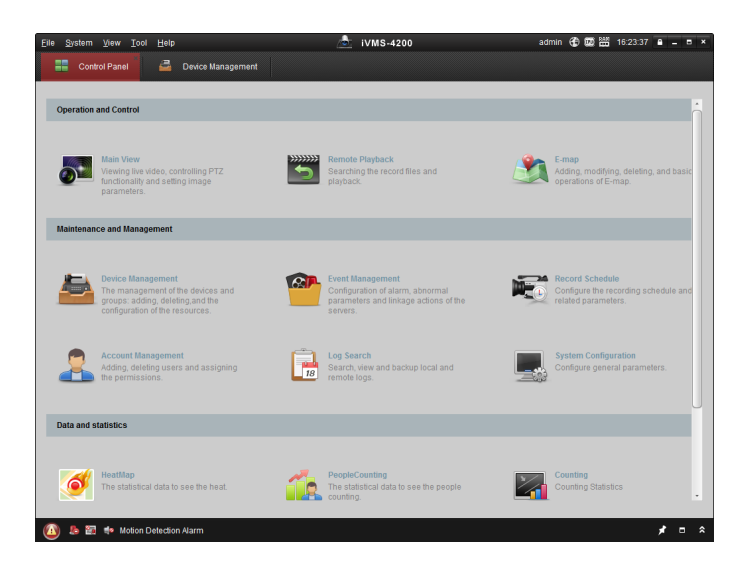

図 2-6 コントロールパネル

[デバイスマネジメント]をクリックし、下図のようにデバイスマネジメントインターフェイスに入ります。

| Control Panel                                     | evice Management                                                                |                                                                            |                                                                                                    |                                                                     |                                                                          |                    |  |  |  |  |
|---------------------------------------------------|---------------------------------------------------------------------------------|----------------------------------------------------------------------------|----------------------------------------------------------------------------------------------------|---------------------------------------------------------------------|--------------------------------------------------------------------------|--------------------|--|--|--|--|
| Server I Group                                    |                                                                                 |                                                                            |                                                                                                    |                                                                     |                                                                          |                    |  |  |  |  |
| - oroup                                           |                                                                                 |                                                                            |                                                                                                    |                                                                     |                                                                          |                    |  |  |  |  |
| Organization                                      | Device for Management (0)                                                       |                                                                            |                                                                                                    |                                                                     |                                                                          |                    |  |  |  |  |
| Encoding Device                                   | Add Device                                                                      | Modify Delet                                                               | Activate Refrest                                                                                                | Refresh All Filte                                                   |                                                                          |                    |  |  |  |  |
| 🕂 Add New Device Type                             | Nickname 🔺                                                                      | IP De                                                                      | evice Serial No.                                                                                                | Security                                                            | Net Status                                                               | HDD Sta            |  |  |  |  |
|                                                   |                                                                                 |                                                                            |                                                                                                    |                                                                     |                                                                          |                    |  |  |  |  |
|                                                   |                                                                                 |                                                                            |                                                                                                    |                                                                     |                                                                          |                    |  |  |  |  |
|                                                   | 1                                                                               |                                                                            |                                                                                                    |                                                                     |                                                                          |                    |  |  |  |  |
|                                                   | Online Device (3                                                                | 3)                                                                         | Refresh Every 15s                                                                                               |                                                                     |                                                                          |                    |  |  |  |  |
|                                                   | Online Device (3 Add to Clier                                                   | 3)                                                                         | Refresh Every 15s<br>Modify Netinfo Reset I                                                                     | Password Activ                                                      | <b>rate</b> Filter                                                       |                    |  |  |  |  |
|                                                   | Online Device (3     Add to Client IP                                           | 3) Add All<br>  Device Type                                                | Refresh Every 15s<br>Modify Netinfo Reset I<br>Firmware Version 👻                                               | Password Adhv<br>Security Server Pr                                 | rate Filter<br>ot Starttime                                              | Ac                 |  |  |  |  |
|                                                   | Online Device (3     Add to Clien     IP     192.168.1.64                       | 3)<br>nt 🕀 Add All<br>Device Type<br>XX-XXXXXXXXXXXXXXXXXXXXXXXXXXXXXXXXXX | Refresh Every 15s<br>Modify Netinfo Reset I<br>Firmware Version Vx.x.xbuild xxxxxxx                             | Password Adlw<br>Security   Server Pi<br>Inaclive 8000              | rate Filter<br>of Start time<br>2015-03-20 16:13:4                       | Ac<br>7 Nc         |  |  |  |  |
| Encoding device:<br>DVRDV/SNVRIPC/IPD/JVVIIS-4900 | • (<br>Online Device (3<br>• Add to Client<br>IP<br>192.168.1.64<br>10.16.1.222 | 3)<br>mt 🔷 Add All<br>Device Type<br>XX-XXXXXXXXXXXXXXXXXXXXXXXXXXXXXXXXXX | Refresh Every 15s<br>Modify Netinfo Reset I<br>Firmware Version *<br>Vx.x.xbuild xxxxxxx<br>Vx.x.xbuild xxxxxxx | Password Adiv<br>Security Server Pr<br>Inactive 8000<br>Active 8000 | rate Filter<br>of Start time<br>2015-03-20 16:13:4<br>2015-03-20 10:27:5 | Ac<br>7 Nc<br>1 Nc |  |  |  |  |

図 2-7 デバイスマネジメントインターフェイス

- デバイスリストからデバイスステータスをチェックし、非アクティブ状態のデバイスを選択します。
- [アクティベート] ボタンをクリックすると、アクティベーションインター フェイスが表示されます。
- 5. パスワードフィールドに新たなパスワードを入力して、パスワードを確認 します。
  - 強力なパスワードを推奨-製品のセキュリティを高めるため、ご自分で 選択した強力なパスワード(大文字、小文字、数字、特殊記号のうち、 少なくとも3つのカテゴリで構成された文字を8文字以上含むパスワ ード)設定を推奨します。定期的にパスワードを再設定することを推 奨します。特に高いセキュリティシステムでは、毎月または毎週パス ワードを再設定すると、より安全に製品を保護できます。

|                      | Activation ×                                                                                                    |
|----------------------|----------------------------------------------------------------------------------------------------|
| User Name:           | admin                                                                                                    |
| Password:            | •••••                                                                                                    |
|                      | Strong                                                                                                    |
|                      | Valid password range [8-16]. You can<br>use a combination of numbers,<br>lowercase, uppercase and special<br>character for your password with at least<br>two kinds of them contained. |
| Confirm New Password | d: •••••••                                                                                                    |
|                      | Ok Cancel                                                                                                    |

- 図 2-8 アクティベーションインターフェイス (クライアントソフトウェア)
- 6. [OK] ボタンをクリックし、アクティベーションを開始します。
- 7. [ネット情報の変更] ボタンをクリックすると、下図のようにネットワーク パラメータ変更インターフェイスが表示されます。

|                      | Modify Network Parameter                | ×      |
|----------------------|-----------------------------------------|--------|
| Device Information:  |                                         |        |
| MAC Address:         | XX-XX-XX-XX-XX                          | Сору   |
| Software Version:    | Vx.x.xbuild xxxxxx                      | Сору   |
| Device Serial No.:   | XX-XXXXXXXXXXXXXXXXXXXXXXXXXXXXXXXXXXXX | Сору   |
| Network Information: |                                         |        |
| Port:                | 8000                                    |        |
| IPv4(Enable)         |                                         |        |
| IP address:          | 192.168.1.64                            |        |
| Subnet Mask:         | 255.255.255.0                           |        |
| Gateway:             | 192.168.1.1                             |        |
| IPv6(Disable)        |                                         |        |
| Password:            |                                         |        |
|                      |                                         |        |
|                      | ОК                                      | Cancel |

図 2-9 ネットワークパラメータの変更

- デバイスの IP アドレスをお使いのコンピュータと同じサブネットにする
   には、IP アドレスを手動で変更するか、[DHCP を有効化] のチェックボックスをチェックしてください。
- 9. パスワードを入力し、IP アドレスの変更を有効化してください。

## 2.2 WAN 経由のネットワークカメラの設定

目的:

この節では静的 IP または動的 IP を用いて、どのようにネットワークカメラ を WAN に接続するかを解説します。

### 2.2.1 静的 IP アドレスでの接続

始める前に:

ISP(インターネットサービス事業者)から静的 IP を取得します。静的 IP アドレスを用いる場合、ネットワークカメラをルータ経由でまたは直接 WAN に接続することができます。

● ルータ経由でのネットワークカメラの接続

#### 方法:

- 1. ネットワークカメラをルータに接続してください。
- LAN IP アドレス、サブネットマスク、ゲートウェイを割り当てます。ネットワークカメラの IP アドレス設定の詳細については 2.1.2 節を参照してください。
- 3. 静的 IP アドレスをルータに保存します。
- 80、8000 および 554 番等、ポートマッピングを設定します。ポートマッ ピングの手順はルータによって異なります。ポートマッピングに関するサ ポートはルータの製造業者に問い合わせてください。

**注意**:ポートマッピングについての詳細情報は付録 2 を参照してください。

Web ブラウザまたはクライアントソフトウェアを利用してインターネット経由でネットワークカメラにアクセスします。

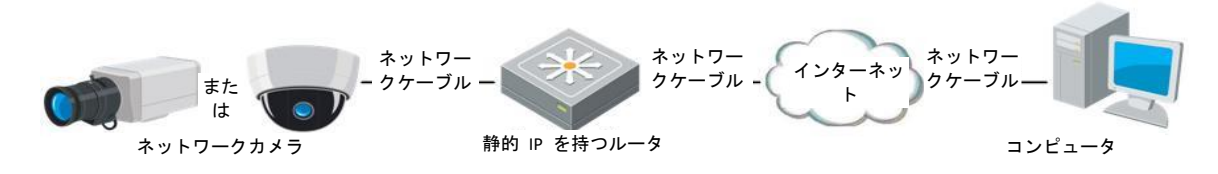

図 2-10 静的 IP を持つルータを経由したカメラへのアクセス

● 静的 IP アドレスでのネットワークカメラの接続

カメラに静的 IP アドレスを保存し、ルータを使わずにインターネットに直接 接続することもできます。ネットワークカメラの IP アドレス設定の詳細につ いては 2.1.2 節を参照してください。

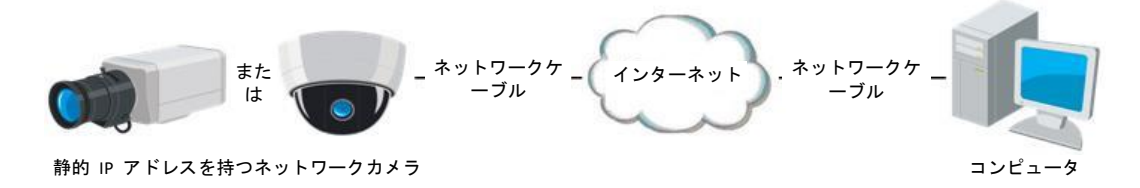

図 2-11 静的 IP を持つカメラによる直接アクセス

### 2.2.2 動的 IP 接続

始める前に:

ISP から動的 IP を取得してください。動的 IP アドレスを用いる場合、ネット ワークカメラをモデムまたはルータに接続することができます。

● ルータ経由でのネットワークカメラの接続

方法:

- 1. ネットワークカメラをルータに接続してください。
- カメラ内で LAN IP アドレス、サブネットマスク、ゲートウェイを割り当 てます。ネットワークカメラの IP アドレス設定の詳細については 2.1.2 節 を参照してください。
- ルータ上で、PPPoE ユーザー名、パスワードを設定し、パスワードを確認します。
- ポートマッピングを設定します。たとえば 80、8000 および 554 番ポート です。ポートマッピングの手順はルータによって異なります。ポートマッ ピングに関するサポートはルータの製造業者に問い合わせてください。

注意:ポートマッピングについての詳細情報は付録 2 を参照してください。

- 5. ドメインネームプロバイダーからドメインネームを取得します。
- 6. ルータの設定インターフェイス上で、DDNS の設定を行います。
- 7. 取得したドメインネームでカメラにアクセスします。

● モデム経由でのネットワークカメラの接続

目的:

このカメラは PPPoE 自動ダイヤルアップ機能をサポートしています。カメラ をモデムに接続すると ADSL ダイヤルアップによりカメラが IP アドレスを 取得します。ネットワークカメラの PPPoE パラメータを設定する必要があり ます。設定の詳細については 6.1.3 節 **PPPoE 設定** を参照してください。

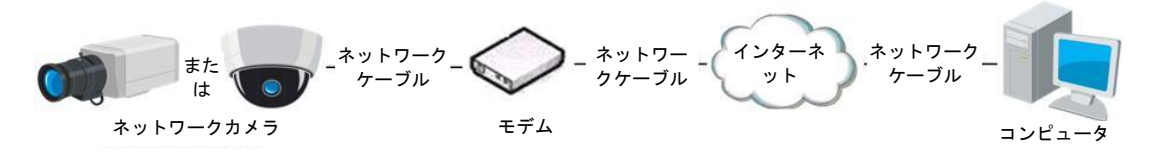

図 2-12 動的 IP を持つカメラによるアクセス

注意:取得した IP アドレスは PPPoE 経由で動的にアサインされるものであ り、カメラをリブートするたびに変わります。動的 IP による制約を解消する には、DDNS 事業者(例: DynDns.com)からドメインネームを取得する必要があり ます。問題を解決するための通常のドメインネームの解決および、プライベー トドメインネームの解決については下記の手順にしたがってください。

♦ 通常のドメインネームの解決

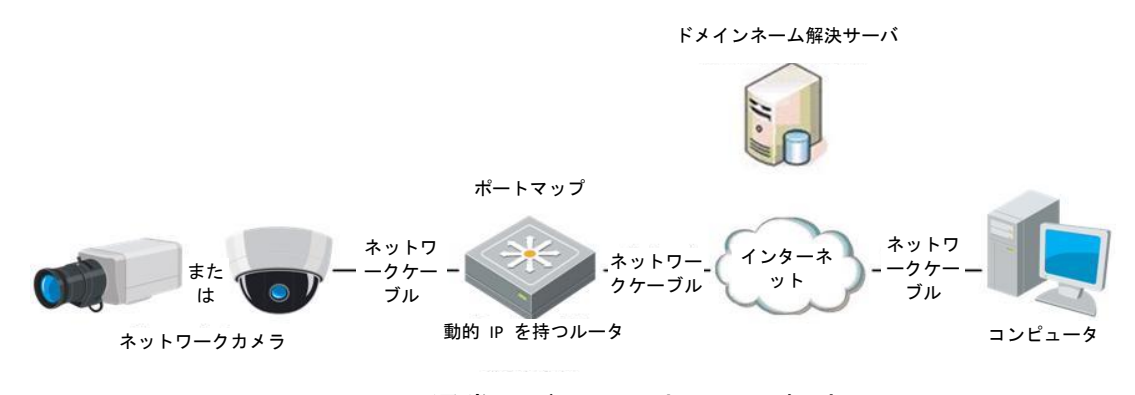

図 2-13 通常のドメインネームの解決

#### 方法:

- 1. ドメインネームプロバイダーからドメインネームを取得します。
- ネットワークカメラの DDNS 設定インターフェイス上で、DDNS の設定を 行います。設定の詳細については 6.1.2 節 DDNS 設定 を参照してください。
- 3. 取得したドメインネームでカメラにアクセスします。

◆ プライベートドメインネームの解決

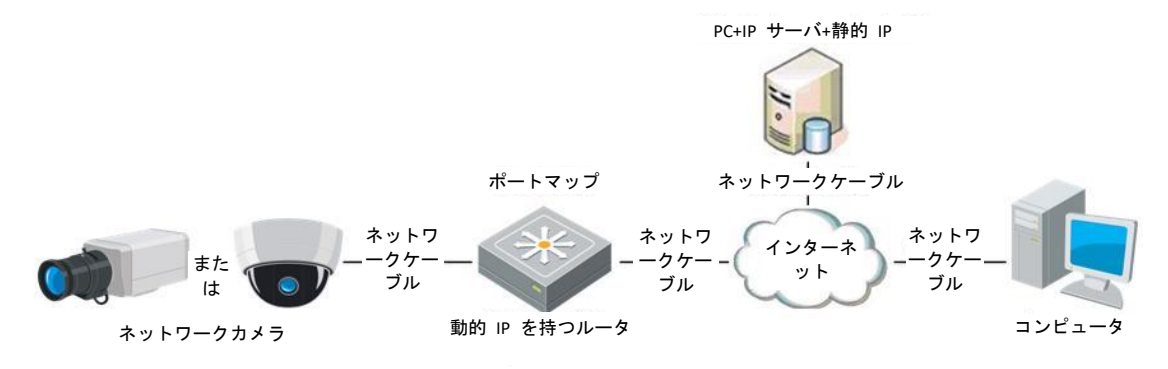

図 2-14 プライベートドメインネームの解決

方法:

- 静的 IP を持ったコンピュータに IP サーバソフトウェアをインストール して実行します。
- Web ブラウザまたはクライアントソフトウェアを利用して LAN 経由でネ ットワークカメラにアクセスします。
- 3. DDNS を有効化し、IP サーバをプロトコルタイプとして選択します。設定 の詳細については 6.1.2 節 DDNS 設定 を参照してください。

## 第3章 ネットワークカメラへのアクセス

## 3.1 Web ブラウザによるアクセス

方法:

1.Web ブラウザを開きます。

- ブラウザのアドレスバーにネットワークカメラの IP アドレスを入力し、[エ ンター] キーを押してログインインターフェイスに入ります。
- 3. 初回利用時には 2.1.2 節の詳細を参照し、ネットワークカメラをアクティベ

ートしてください。

注意:

- デフォルト IP アドレスは 192.168.1.64 です。
- カメラがアクティベートされていない場合、2.1.2 章にしたがって、ま ずカメラをアクティベートしてください。
- 4. ログインインターフェイスの右上部分で、インターフェイスの言語として英語を選択してください。
- ユーザー名とパスワードを入力して [ログイン] をクリックしてください。
   管理ユーザーはデバイスのアカウントおよびユーザー/オペレータの権限を
   適切に設定する必要があります。必要のないアカウントおよびユーザー/オペレータ権限は削除してください。

注意:

管理ユーザーがパスワード入力に 7 回失敗すると IP アドレスはロックさ れます(ユーザー/オペレータの場合、5回)。

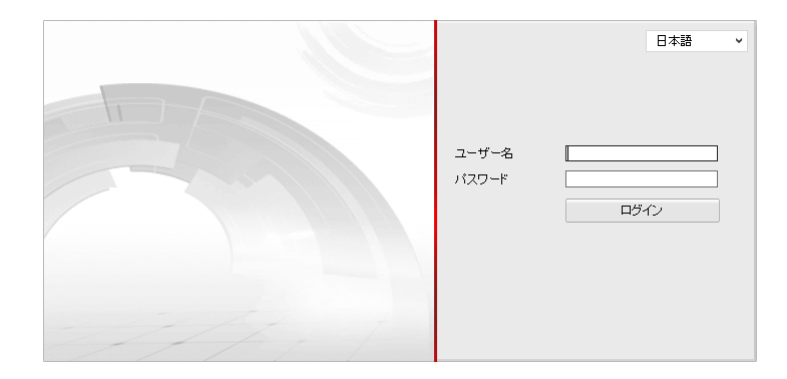

図 3-1 ログインインターフェイス

ライブビデオの閲覧やカメラの操作の前にプラグインをインストールして
 ください。インストールの指示に従い、プラグインをインストールします。

Please click here to download and install the plug-in. Close the browser when installing the plug-in.

図 3-2 プラグインのダウンロードとインストール 注意: プラグインをインストールするには Web ブラウザを閉じる必要が あるかもしれません。プラグインをインストールした後、Web ブラウザを 再度開いて再ログインしてください。

## 3.2 クライアントソフトウェアによるアクセス

プロダクト CD に iVMS-4200 クライアントソフトウェアが含まれています。 このソフトウェアによってライブビデオの閲覧やカメラの管理ができます。 インストールの指示にしたがい、ソフトウェアをインストールします。 iVMS-4200 クライアントソフトウェアのコントロールパネルおよびライブビ ューインターフェイスは以下のとおりです。

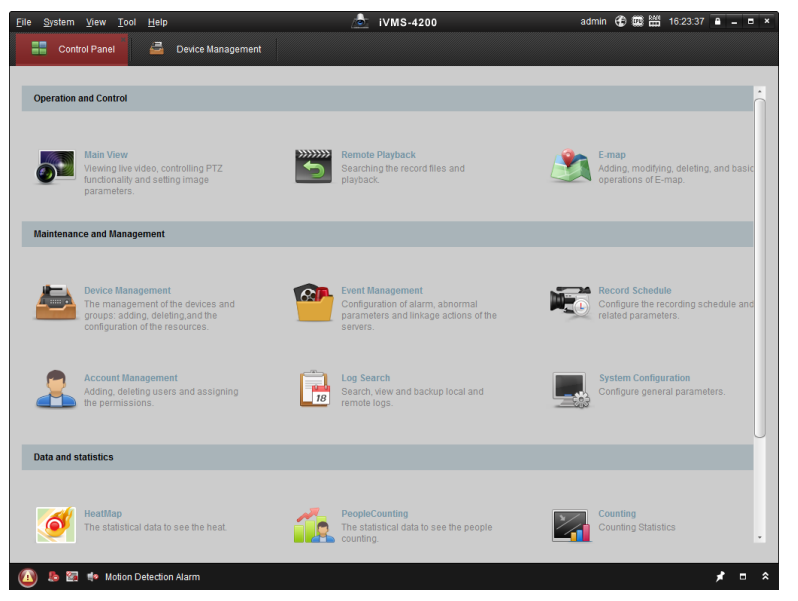

図 3-3 iVMS-4200 コントロールパネル

| File  | System  | View        | Tool | Help    |                   |   | ivms-4           | 200 |           |   | root 🐨 💷 🖁      | 15:48:50 | <b>●</b> - | • × |
|-------|---------|-------------|------|---------|-------------------|---|------------------|-----|-----------|---|-----------------|----------|------------|-----|
|       | Cont    | rol Panel   |      | <u></u> | Device Management | - | Event Management | 5   | Main View | 1 | Remote Playback |          |            | -   |
| View  |         | _           |      | ^       |                   |   |                  |     |           |   |                 |          |            |     |
| - 8   | Default | /iew        |      |         |                   |   |                  |     |           |   |                 |          |            |     |
|       | 🔲 1-Sc  | reen        |      |         |                   |   |                  |     |           |   |                 |          |            |     |
|       | 🖽 4-Sc  | reen        |      |         |                   |   |                  |     |           |   |                 |          |            |     |
|       | 💷 9-Sc  | reen        |      |         |                   |   |                  |     |           |   |                 |          |            |     |
|       | 🛄 16-S  | creen       |      |         |                   |   |                  |     |           |   |                 |          |            |     |
| •     | Custom  | View        |      |         |                   |   |                  |     |           |   |                 |          |            |     |
|       |         |             |      |         |                   |   |                  |     |           |   |                 |          |            |     |
|       |         |             |      |         |                   |   |                  |     |           |   |                 |          |            |     |
|       |         |             |      |         |                   |   |                  |     |           |   |                 |          |            |     |
|       |         |             |      |         |                   |   |                  |     |           |   |                 |          |            |     |
| Came  | ra      |             |      | ^       | 4                 |   |                  |     |           |   |                 |          |            |     |
| Sear  | ch      |             |      | 9       |                   |   |                  |     |           |   |                 |          |            |     |
| •     |         |             |      |         |                   |   |                  |     |           |   |                 |          |            |     |
|       | 🙆 Can   | nera1_IP    | с    |         |                   |   |                  |     |           |   |                 |          |            |     |
|       |         |             |      |         |                   |   |                  |     |           |   |                 |          |            |     |
|       |         |             |      |         |                   |   |                  |     |           |   |                 |          |            |     |
|       |         |             |      |         |                   |   |                  |     |           |   |                 |          |            |     |
|       |         |             |      |         |                   |   |                  |     |           |   |                 |          |            |     |
|       |         |             |      |         |                   |   |                  |     |           |   |                 |          |            |     |
|       |         |             |      |         |                   |   |                  |     |           |   |                 |          |            |     |
|       |         |             |      |         |                   |   |                  |     |           |   |                 |          |            |     |
| PTZ C | ontrol  |             |      | ~       |                   |   |                  |     |           | 2 |                 |          |            | Ξ   |
|       | lo 🖸    | <b>e</b>  2 |      |         |                   |   |                  |     |           |   |                 |          | * =        | \$  |

図 3-4 iVMS-4200 メインビュー

# 第4章 ライブビュー

## 4.1 ライブビューページ

目的:

ライブビューページでは、リアルタイムのビデオを表示したり、画像をキャプ チャしたり、PTZ 操作を行ったり、プリセットの設定、呼び出しやビデオパラ メータの設定を行うことができます。

ネットワークカメラにログインしてライブビューページに入るか、メインペー ジのメニューバーにある [**ライブビュー**] をクリックしてライブビューペー ジに入ります。

ライブビューページの説明:

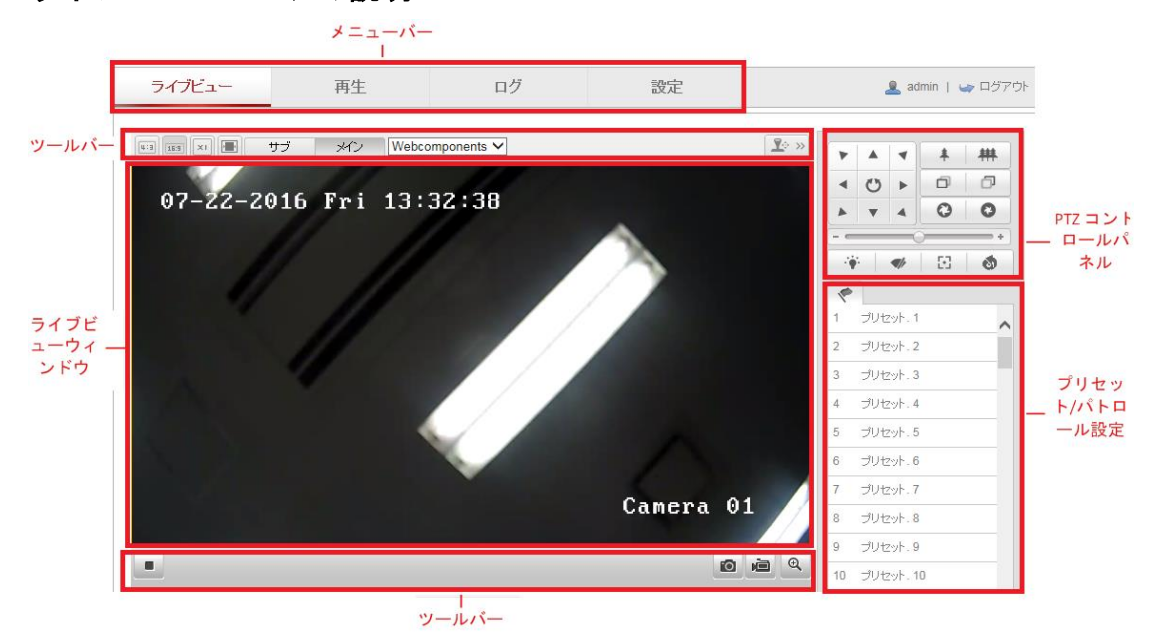

図 4-1 ライブビューページ

メニュー バー:

各タブをクリックすると、それぞれライブビュー、再生、画像、アプリケーションおよび設定ページに進みます。

ライブビューウィンドウ:

ライブビデオを表示します。

ツールバー:

ツールバーでは、ライブビューウィンドウのサイズ、ストリーム種別、および プラグインを調整することができます。また、ライブビューページの操作、た とえばライブビューの開始/停止、キャプチャ、録画、音声のオン/オフ、双方 向音声、デジタルズームの開始/停止などを行うことができます。

IE (Internet Explorer) ユーザーの場合、webcomponents または Quick Time プラ グインが選択できます。IE 以外のユーザーの場合、Web ブラウザがサポート していれば、webcomponents、Quick Time、VLC または MJPEG が選択できま す。

PTZ 操作:

パン、チルト、およびズーム操作を実行できます。ライトおよびワイパーの操作もできます(PTZ 機能をサポートするカメラの場合のみ)。

プリセット/パトロール設定:

PTZ カメラのプリセットまたはパトロールを設定/呼び出し/削除を行います。

## 4.2 ライブビューの開始

図 4-2 に示すライブビューウィンドウで、ツールバー上の ▶ をクリックし て、カメラのライブビューを開始します。

<u></u> >>>

🖽 🔝 🛛 🖶 サブ メイン Webcomponents 🗸

図 4-2 ライブビューツールバー

表 4-1 ツールバーの説明

| アイコン | 説明                 |
|------|--------------------|
| ▶/ ■ | ライブビューを開始/停止します。   |
| 4:3  | ウィンドウサイズは 4:3 です。  |
| 16:9 | ウィンドウサイズは 16:9 です。 |
| IX   | オリジナルウィンドウサイズです。   |
|      | 自動調整ウィンドウサイズです。    |
| メイン  | メインストリームのライブビューです。 |

| アイコン                  | 説明              |
|-----------------------|-----------------|
| サブ                    | サブストリームのライブビュー  |
| 0                     | 手動で画像をキャプチャ     |
| <b>نھ</b> / <b>نھ</b> | 手動で録画開始/停止      |
| ♥ ▼/ ♣                | 音声オン・ボリューム調整/消音 |
| \$\$ / \$\$           | マイクのオン/オフ       |
| €, <mark>€</mark>     | デジタルズーム開始/停止    |
| <b>⊥</b> ↔ >>         | PTZ 制御パネル       |

注意:アイコンはカメラのモデルによって異なります。

## 4.3 手動の録画および画像のキャプチャ

ライブビューインターフェイスのツールバーにある ◎ をクリックしてライ ブ画像をキャプチャしたり、 ● をクリックしてライブビューを録画するこ とができます。キャプチャ画像および動画クリップを保存するパスは、[設定] > [ローカル] ページで設定できます。遠隔スケジュール録画を設定するには 6.1 節 を参照してください。

注意: キャプチャした画像は JPEG または BMP ファイルとしてお使いのコ ンピュータに保存されます。

## 4.4 PTZ 操作の実行

目的:

ライブビューインターフェイスでは、PTZ 操作ボタンを使用して、カメラのパン/チルト/ズーム操作を実行することができます。

注意: PTZ 操作を実行するには、ネットワークに接続されているカメラが PTZ 機能をサポートしているか、またはカメラにパン/チルトユニットがインスト ールされている必要があります。 ライブビューページで、ライブビューウィンドウの右側に隣接する 🏝 ĸ をクリ ックして PTZ コントロールパネルを表示、 🍱 ※をクリックして非表示にでき ます。

方向ボタンをクリックして PTZ の動作を操作してください。

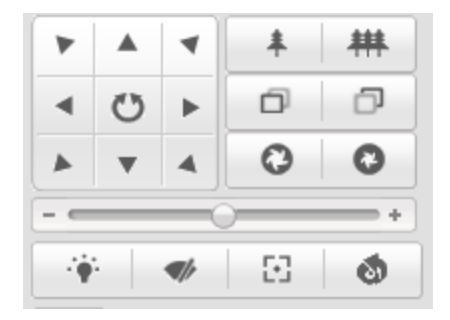

図 4-3 PTZ コントロールパネル

ズーム/フォーカス/絞りボタンをクリックしてレンズ操作を実行します。 注意:

- コントロールパネルには 8 つの方向矢印(△, ▽, ⊲, ▷, ▽, √, △, △)
   があります。矢印をクリックすることで相対的な位置の調整ができます。
- レンズ操作だけをサポートしているカメラの場合、方向ボタンは無効です。

| アイコン     | 説明              |
|----------|-----------------|
| * **     | ズームイン/アウト       |
| ß        | 近く/遠くにフォーカス     |
| <b>0</b> | 絞り +/-          |
| 4        | PTZ 速度の調整       |
|          | ライトオン/オフ        |
|          | ワイパーオン/オフ       |
| 8        | 補助フォーカス         |
| 10       | レンズの初期化         |
|          | パン/チルト動作のスピード調整 |
| 19-      | 手動トラッキングを開始     |
| Œ        | 3D ズームを開始       |

表 4-2 PTZ コントロールパネルの説明

### 4.4.1 プリセットの設定/呼び出し

- プリセットの設定:
- PTZ コントロールパネルでプリセットリストからプリセット番号を選択し ます。

| 1 |                 |
|---|-----------------|
| 1 | プリセット. 1        |
| 2 | プリセット. <b>2</b> |
| 3 | プリセット.3         |
| 4 | プリセット、4         |
| 5 | プリセット.5         |
| 6 | プリセット・6         |

図 4-4 プリセットの設定

- 2. PTZ 操作ボタンを使ってレンズを希望する位置に移動します。
  - カメラを右または左にパンします。
  - カメラを上または下にチルトします。
  - ズームインまたはズームアウトします。
  - レンズのフォーカスを再調整します。
- 3. 🍄 をクリックして現在のプリセットの設定を終了します。

4. × をクリックするとプリセットを削除できます。

● プリセットの呼び出し:

この機能を使用すると、手動またはイベントが発生した時に、カメラを事前に 指定されたプリセットシーンに向けさせることができます。

定義されたプリセットについては、目的のプリセットシーンをいつでも呼び出 すことができます。

またはプリセットインターフェイスでマウスを操作し、プリセット番号をキー 入力して対応するプリセットを呼び出すことができます。

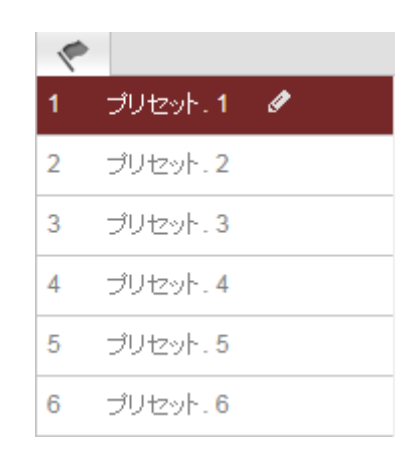

図 4-5 プリセットの呼び出し

## 4.4.2 パトロールの設定/呼び出し

注意:

パトロールを設定する前に少なくとも 2 つのプリセットを設定しておく必要 があります。

方法:

1. 2 をクリックしてパトロール設定インターフェイスに入ります。

2. パス番号を選択し、 \*\* をクリックして設定されたプリセットを追加します。

3. プリセットを選択し、パトロールの時間と速度を入力します。

4. [OK] をクリックして最初のプリセットを保存します。

5. 上記の手順を繰り返してプリセットを追加します。

| Patrol Path | 2 + × + +      |
|-------------|----------------|
| Preset      | Speed Time (s) |
| 3 💌         | 10 1           |
|             |                |
| ОК          | Cancel         |

図 4-6 パトロール経路の追加

6. [OK] をクリックしてパトロールを保存します。

7. ▶ をクリックしてパトロールを開始し、📕 をクリックして停止します。

8. (オプション) X をクリックして、パトロールを削除します。

## 第5章 ネットワークカメラ設定

## 5.1 ローカルパラメータの設定

目的:

ローカル設定とは、ライブビュー、録画ファイルおよびキャプチャ画像のパラ メータのことです。録画ファイルとキャプチャ画像は、Web ブラウザを利用 して録画するファイルやキャプチャであり、保存するパスはブラウザを実行し ている PC 上のパスとなります。

方法:

1. ローカル設定インターフェイスに入ります:[ローカル:パラメータ設定]。 ローカル:パラメー爆定

| ライブ画像のパラメーター  |                      |               |      |      |
|---------------|----------------------|---------------|------|------|
| プロトコル         | • TCP                |               |      |      |
| ライブ画像のバフォーマンス | ○ 最短ディレイ             | ◉ 自動          |      |      |
| ルール           | ○ 有効                 | ◉ 無効          |      |      |
| 画像フォーマット      | JPEG                 |               |      |      |
|               |                      |               |      |      |
| 記録ファイルの設定     |                      |               |      |      |
| 記録ファイルサイズ     | ○ 256M               | ● 512M        | ○ 1G |      |
| 保存先           | C:\Users\k.riku\Web\ | RecordFiles   |      | ブラウザ |
| ダウンロードファイルの保存 | C:\Users\k.riku\Web\ | DownloadFiles |      | ブラウザ |
|               |                      |               |      |      |
| 画像とクリップの設定    |                      |               |      |      |
| スナップショットを保存   | C:\Users\k.riku\Web\ | \CaptureFiles |      | ブラウザ |
| スナップショットを保存   | C:\Users\k.riku\Web\ | PlaybackPics  |      | ブラウザ |
| クリップの保存       | C:\Users\k.riku\Web\ | PlaybackFiles |      | ブラウザ |
|               |                      |               |      |      |
|               |                      |               |      |      |
|               |                      |               |      |      |

図 5-1 ローカル設定インターフェイス

保存

- 2. 以下の設定項目を設定します:
- ライブビューパラメータ:プロトコルタイプおよびライブビューのパフォ ーマンスを設定します。
  - プロトコルタイプ:TCP、UDP、マルチキャストおよび HTTP が選択できます。
     TCP: ストリーミングデータの完全な伝送とよりよいビデオ品質を保証します。ただし、伝送のリアルタイム性に影響があります。
     UDP: リアルタイムの音声およびビデオストリームを提供します。
     HTTP: 一部のネットワーク環境下でのストリーミング用に特定のポートを設定することなく、TCP と同じ品質を実現します。
     マルチキャスト:マルチキャスト機能を利用する場合、MCAST タイプを選択してください。マルチキャストについての詳細は、6.1.1 節TCP/IP の設定 を参照してください。
  - ◆ 再生パフォーマンス: 再生パフォーマンスを短く、長くまたは自動に設 定します。
  - ◆ ルール: ローカルブラウザ上で適用されるルールのことで、動体の検知、 顔の検出または侵入検知がトリガーされた際の色付きのマークの表 示・非表示を有効化ないし無効化します。例えば、ルールが有効化され、 かつ、顔の検出が有効化されている場合、顔が検出されるとライブビュ ー上に緑色の四角形でマーキングされます。
  - ◆ **画像形式**: キャプチャ画像の画像フォーマットを選択します。
- 録画ファイル設定:録画したビデオファイルの保存先パスを設定します。
   Web ブラウザで録画した動画ファイルに関して有効になります。
  - ◆ 録画ファイルサイズ:手動録画およびダウンロードされたビデオファ イルのパッケージサイズを256M、512M または1GB から選択します。 選択後、録画されたファイルの最大サイズは選択した値になります。
  - ◆ 録画ファイル保存先:手動録画したビデオファイルの保存先パスを設定します。

- ◆ ダウンロードしたファイルの保存先:再生モード中にダウンロードしたビデオファイルの保存先パスを設定します。
- 画像とクリップ(切り取り)設定:キャプチャした画像および切り取ったビデオファイルの保存先パスを設定します。Web ブラウザでキャプチャした 画像ファイルに関して有効になります。
  - ◆ ライブビューのスナップショットの保存先: ライブビューモード中に 手動でキャプチャした画像の保存先パスを設定します。
  - ◆ 再生時のスナップショットの保存先:再生モード中に手動でキャプチャした画像の保存先パスを設定します。
  - ◆ クリップの保存先:再生モード中にクリップしたビデオファイルの保存先パスを設定します。

注意: [参照] をクリックして、クリップと画像を保存するためのディレクトリ を変更し、[開く] をクリックしてクリップおよび画像の保存の設定フォルダ を開くことができます。

3. [保存]をクリックして設定を保存します。

## 5.2 システム設定

目的:

システム設定、メンテナンス、セキュリティ、ユーザー管理などを含むシステムの設定を行うには、以下の手順に従ってください。

### 5.2.1 デバイス情報の設定

デバイス情報インターフェイスに入ります: [設定] >[基本設定]> [システム] > [デバイス情報]、もしくは、[設定] >[高度な設定]> [システム] > [デバイス情報] です。

**デバイス情報**インターフェイスでは、デバイス名とデバイス番号を編集することができます。

モデル、シリアル番号、ファームウェアバージョン、エンコーディングバージ ョン、チャンネルの数、HDD の数、アラーム入力の数、アラーム出力の数な どの、ネットワークカメラの他の情報も表示されます。これらの情報はこのメニューでは変更できません。メンテナンスまたは将来の変更のための参考情報です。

| デバイス情報 時間設定 メ   | ンテナンス RS232 サマータイム               |
|-----------------|----------------------------------|
| デバイス情報          |                                  |
| 機器名<br>機器No.    | IP CAMERA                        |
| モデル             | GJ-IP2712VF                      |
| シリアル <b>No.</b> | GJ-IP2712VF20140607CCWR467797701 |
| ファームウェアバージョン    | V5.3.0 build 151221              |
| エンコードバージョン      | V5.0 build 150327                |
| チャンネルの数量        | 1                                |
| HDDの数量          | 0                                |
| アラーム入力数         | 0                                |
| アラーム出力数         | 0                                |
|                 |                                  |
|                 | 保友                               |

図 5-2 基本情報

### 5.2.2 時間設定

目的:

時刻同期および夏時間の設定を行うには、この節の指示にしたがってください。 方法:

1. 時間設定インターフェイスに入ります。[設定] >[基本設定]> [システム] > [時間設定]、もしくは、[設定] >[高度な設定]> [システム] > [時間設定]です。

| 41,57-51 | (GMT+09-00) ソウル 東京 大阪 川嶋 ▼               |    |
|----------|------------------------------------------|----|
| 2142.2   |                                          |    |
| 時間設定     |                                          |    |
|          |                                          |    |
| サーバーアドレス | time.windows.com                         |    |
| NTPポート   | 123                                      |    |
| インターバル   | 1440 分                                   |    |
|          | テスト                                      |    |
| ● 手動時間同期 |                                          |    |
| 機器時間     | 2016-07-22T14:25:52                      |    |
| 時間セット    | 2016-07-22T14:25:45 🔤 🗌 コンピュータの時間と同期します。 |    |
|          |                                          |    |
|          |                                          | Rt |

図 5-3 時刻設定

- 2. あなたの地域のタイムゾーンをドロップダウンメニューから選択します。
- 3. NTP 設定を行います。
  - (1) クリックして NTP 機能を有効化します。
  - (2) 以下の設定項目を設定します:
     サーバアドレス: NTP サーバの IP アドレス。
     NTP ポート: NTP サーバのポート。
     間隔: NTP サーバとの同期実行の間の時間間隔です。
  - (3) (オプション) [テスト] ボタンをクリックすると NTP サーバを利用し た時刻同期機能をテストすることができます。

| 時間設定     |                  |
|----------|------------------|
| NTP      |                  |
| サーバーアドレス | time.windows.com |
| NTPポート   | 123              |
| インターバル   | 1440 分           |
|          | テスト              |

図 5-4 NTP サーバによる時刻同期 Server

注意: カメラがパブリックネットワークに接続されている場合には、ナショナ ルタイムセンター (IP アドレス: 210.72.145.44)などの時刻同期機能を提供して いる NTP サーバを使用する必要があります。カメラがカスタマイズされたネ ットワークで設定されている場合、NTP ソフトウェアを利用して、時刻同期 用の NTP サーバを立ち上げることができます。

- 手動時刻同期を設定します。
  - (1) [手動時刻同期] をチェックします。手動時刻同期機能を有効にする項目です。
  - (2) アイコンをクリックして、日付、時刻をポップアップカレンダーから選択します。
  - (3) (オプション) [コンピュータの時刻と同期] 項目をチェックするとデバ イスの時刻をローカル PC の時刻と同期します。

● 手動時間同期

| 機器時間  | 2016-07-22T14:20:58 | ]                 |
|-------|---------------------|-------------------|
| 時間セット | 2016-07-22T14:20:58 | ☑コンビュータの時間と同期します。 |

#### 図 5-5 手動時刻同期

● [保存] をクリックして設定を保存します。

### 5.2.3 RS232 設定

RS232 ポートには 2 通りの利用方法があります:

- パラメータ設定:シリアルポートを経由してカメラをコンピュータに接続します。HyperTerminalのようなソフトウェアを利用してデバイスのパラメータを設定することができます。シリアルポートのパラメータが、カメラのシリアルポートパラメータと同じである必要があります。
- 透過チャンネル:シリアルデバイスをカメラに直接接続します。シリアル デバイスはネットワークを介してコンピュータによってリモート制御さ れます。

方法:

- 1. RS232 ポート設定インターフェイスに入ります:、[設定]>[高度な設定]>[シ ステム]>[RS232]です。
- ボーレート、データビット、ストップビット、パリティ、フロー制御、および使用方法を設定します。

| デバイス情報 時間設定 | メンテナンス <b>RS232</b> サ | 7-914 |
|-------------|-----------------------|-------|
|             |                       |       |
| ボーレート       | 115200 bps            | ~     |
| データビット      | 8                     | ~     |
| Bitf亭止      | 1                     | ~     |
| バリティ        | <b>#</b>              | ~     |
| フロー制御       | <b>#</b>              | ~     |
| 使用法         | コンソール                 | ~     |

図 5-6 RS232 設定

注意: RS232 ポートを使用してカメラを接続する場合は、RS232 のパラメータ はここで設定したパラメータと厳密に同じでなければなりません。

3. [保存]をクリックして設定を保存します。

### 5.2.4 DST(夏時間)設定

目的:

夏時間(DST)は、夏の期間に時刻を 1 時間進めることで、自然の日光をより よく利用するための一手段であり、秋には再度元に戻されます。 実際の必要に応じて DST を設定してください。

方法:

1. DST 設定インターフェイスに入ります:

[設定] >[高度な設定]>[システム] > [サマータイム]です。

| サマータイム     |                     |     |
|------------|---------------------|-----|
| ✔ サマータイム有効 |                     |     |
| 開始時間       | 4月 💙 はじめ 💙 日曜日 💙 02 | ✔ 時 |
| 終了時間       | 10月 💙 最終 💙 日曜日 💙 02 | ✔ 時 |
| サマータイムバイアス | 30分                 | ~   |

#### 図 5-7 DST 設定

2. 開始時間と終了時間を選択します。

3. DST の修正幅を選択します。

4. [保存]をクリックして設定を有効化します。

## 5.3 メンテナンス

## 5.3.1 アップグレード&メンテナンス

目的:

アップグレード&メンテナンスインターフェイスでは、再起動、部分的復元、 デフォルトの復元、設定ファイルのエクスポート/インポートおよびデバイス のアップグレードを含む運用操作を行うことができます。

メンテナンスインターフェイスを開きます: [設定] >[基本設定]> [システム] > [メンテナンス]、もしくは、[設定] >[高度な設定]> [システム] > [メンテナンス] です。

- **再起動**: デバイスを再起動します。
- 復元: IP パラメータとユーザー情報を除くすべてのパラメータをデフォル
   ト設定にリセットします。
- デフォルト: すべての設定を工場出荷時のデフォルトに復元します。
   注意: デフォルト設定を復元した後は、IP アドレスはデフォルトの IP アドレスに復元されます。このアクションを実行する際には十分に注意してください。
- 設定ファイルのエクスポート/インポート:設定ファイルは、カメラのバッチ設定に利用されます。設定しなければいけないカメラを多数ある場合に、設定手順を簡素化することができます。
  - 方法:
  - [デバイスパラメータ]をクリックし、現在の設定ファイルをエクスポートして、特定の場所に保存します。
  - [参照] をクリックして、保存された設定ファイルを選択し、[インポート] をクリックして設定ファイルのインポートを開始します。

注意:設定ファイルをインポートした後にカメラを再起動する必要があり ます。
- アップグレード:デバイスを特定のバージョンにアップグレードします。
   方法:
  - ファームウェアを選択するか、またはファームウェアディレクトリを 選択し、アップグレードファイルを指定します。
     ファームウェア:アップグレードファイルの正確なパスを指定します。
     ファームウェアディレクトリ:アップグレードファイルが置かれたディレクトリだけを指定してください。
  - [参照] をクリックして、ローカルのアップグレードファイルを選択し、
     [アップグレード] をクリックして遠隔アップグレードを開始します。
     注意: アップグレードには 1~10 分かかります。実行中に、カメラの電源
     を切断しないでください。アップグレード後、カメラは自動的に再起動します。

5.3.2 ログ

目的:

操作、アラーム、異常、およびカメラの情報はログファイルに保存することが できます。必要な場合、ログファイルをエクスポートすることもできます。 始める前に:

カメラにはネットワークストレージを設定するか、またはカメラに SD カード を挿入してください。

方法:

1. ログ検索インターフェイスに入ります:[ログ]。

| 口ク検索                |   |
|---------------------|---|
| メジャータイプ             |   |
| İ₫べてのタイプ ✓          | ] |
| マイナータイブ             |   |
| বন্দতেগ্বন্য 🗸 🗸    | ] |
| 開始時間                |   |
| 2016-07-22 00:00:00 |   |
| 終了時間                |   |
| 2016-07-22 23:59:59 |   |
| Q、検索                |   |
| 🔚 ログの保存             |   |

図 5-8 ログ検索インターフェイス

- メジャータイプ、マイナータイプ、開始時刻と終了時刻を含む検索を指定して、ログ検索条件を設定します。
- [検索] をクリックしてログファイルを検索します。一致したログファイル がログリストインターフェイスに表示されます。

|    | \$14                | メジャータイプ | マイナータイプ            | チャンネル <mark>No.</mark> | ユーザー  | リモート ホストIP   |
|----|---------------------|---------|--------------------|------------------------|-------|--------------|
| 1  | 2016-07-22 14:35:58 | 操作      | リモート:動作状態<br>の取得   |                        | admin | 192.168.1.92 |
| 2  | 2016-07-22 14:35:57 | 操作      | リモート:バラメータ<br>の取得  |                        | admin | 192.168.1.92 |
| 3  | 2016-07-22 14:35:55 | 操作      | リモート:バラメータ<br>の取得  |                        | admin | 192.168.1.92 |
| 4  | 2016-07-22 14:35:55 | 操作      | リモート:バラメータ<br>の取得  |                        | admin | 192.168.1.92 |
| 5  | 2016-07-22 14:35:55 | 操作      | リモート バラメータ<br>の取得  |                        | admin | 192.168.1.92 |
| 6  | 2016-07-22 14:35:55 | 操作      | リモート:バラメータ<br>の取得  |                        | admin | 192.168.1.92 |
| 7  | 2016-07-22 14:35:51 | 操作      | リモート バラメータ<br>の取得  |                        | admin | 192.168.1.92 |
| 8  | 2016-07-22 14:35:50 | 操作      | リモート:PTZコント<br>ロール |                        | admin | 192.168.1.92 |
| 9  | 2016-07-22 14:35:50 | 操作      | リモート:バラメータ<br>の取得  |                        | admin | 192.168.1.92 |
| 10 | 2016-07-22 14:35:49 | 操作      | リモート:バラメータ<br>の取得  |                        | admin | 192.168.1.92 |
| 11 | 2016-07-22 14:35:49 | 操作      | リモート:バラメータ<br>の取得  |                        | admin | 192.168.1.92 |
| 12 | 2016-07-22 14:35:49 | 操作      | リモートバラメータ<br>の取得   |                        | admin | 192.168.1.92 |
| 13 | 2016-07-22 14:35:49 | 操作      | リモートバラメータ<br>の取得   |                        | admin | 192.168.1.92 |
| 14 | 2016-07-22 14:35:49 | 操作      | リモート:バラメータ<br>の取得  |                        | admin | 192.168.1.92 |
| 15 | 2016-07-22 14:35:49 | 操作      | リモートバラメータ<br>の取得   |                        | admin | 192.168.1.92 |
| 16 | 2016-07-22 14:35:49 | 操作      | リモート:バラメータ<br>の取得  |                        | admin | 192.168.1.92 |
| 17 | 2016-07-22 14:35:48 | 操作      | リモート:バラメータ<br>の取得  |                        | admin | 192.168.1.92 |
|    |                     |         |                    |                        |       |              |

図 5-9 ログ検索中

 ログファイルをエクスポートするには [エクスポート] をクリックしてロ グファイルを保存します。

# 5.3.3 システムサービス

目的:

システムサービス設定は、カメラがサポートするハードウェアのサービスに関 するものです。サポートされている機能はカメラに応じて異なります。赤外線 LED、ABF(オートバックフォーカス)、自動くもり除去、またはステータス LED をサポートするカメラについては、実際の必要に応じて、対応するサービスを 有効化または無効化を選択することができます。

ABF:ABF 機能が有効化されている場合、PTZ コントロールパネル上の 🎦 を クリックすることで補助的なフォーカスを利用できます。

# 5.4 セキュリティ設定

認証、匿名アクセス、IP アドレスフィルタおよびセキュリティサービスを含むパラメータをセキュリティインターフェイスから設定します。

## 5.4.1 認証

目的:

ライブビューのストリームデータを個別に保護することができます。 方法:

1. 認証インターフェイスに入ります: [設定] >[高度な設定]> [セキュリティ]> [認証]です。

| ユーザー | 题 | 匿名訪問 | IPアドレスフィルタ | セキュリティサービス |
|------|---|------|------------|------------|
| RTSP | R |      | basic      | ~          |

図 5-10 RTSP 認証

ドロップダウンリストから RTSP 認証の種別としてベーシックまたは無効を選択し、RTSP 認証を有効化または無効化します。

**注意:** RTSP 認証を無効化した場合、誰でも IP アドレス経由の RTSP プロトコ ルを使用してビデオストリームにアクセスすることができます。

3. [保存]をクリックして設定を保存します。

## 5.4.2 IP アドレスフィルター

目的:

この機能は、アクセス制御を可能にします。

方法:

IP アドレスフィルターインターフェイスに入ります: [設定] >[高度な設定]>[認証]>[IP アドレスフィルタ]です。

| ユーザー | 1211  | 匿名訪問    | IPアドレスフィルタ | セキュリティサービス | ł. |    |    |     |
|------|-------|---------|------------|------------|----|----|----|-----|
|      |       |         |            |            |    |    |    |     |
| 🗌 IP | アドレスコ | フィルタを有効 | にする        |            |    |    |    |     |
| IP7ř | レスフィノ | レタの種類   | 禁断         | ~          |    |    |    |     |
|      |       |         |            |            |    |    |    |     |
| IP7  | レスフィル | ルタ      |            |            |    |    |    |     |
|      |       |         |            | ŭ          | 自加 | 修正 | 削除 | クリア |
| No.  |       | IP      |            |            |    |    |    |     |
|      |       |         |            |            |    |    |    |     |
|      |       |         |            |            |    |    |    |     |

図 5-11 IP アドレスフィルターインターフェイス

- [IP アドレスフィルタを有効にする] のチェックボックスをチェックします。
- ドロップダウンリストから IP アドレスフィルタの種別を選択します。禁止と許可が選択できます。
- 4. IP アドレスフィルターリストを設定します。
  - IP アドレスの追加

方法:

- (1) IP アドレスを追加するには、[追加]をクリックします。
- (2) IP アドレスを入力します。

| IPアドレスの追加 |              |          |
|-----------|--------------|----------|
| IPアドレス    | 192.168.1.98 | x        |
|           |              | OK キャンセル |

図 5-12 IP の追加

(3) [OK] をクリックし、追加を終了します。

• IP アドレスの変更

方法:

- (1) フィルターリストから IP アドレスを左クリックし、[変更] をクリックします。
- (2) テキストフィールド上で IP アドレスを変更します。

| IPアドレスの追加 |              |    |       |
|-----------|--------------|----|-------|
| IP7FUZ    | 192.168.1.98 | ×  |       |
|           |              | ОК | キャンセル |

図 5-13 IP の変更

- (3) [OK] をクリックし、変更を終了します。
- 1 つまたはそれ以上の IP アドレスを削除します。
   IP アドレスを選択し、[削除] をクリックします。
- 5. [保存] をクリックして設定を保存します。

## 5.4.3 セキュリティサービス

カメラにはユーザー体験を向上させるためのセキュリティサービスが備わっ ており、リモートログインを可能にし、データ通信のセキュリティを向上させ ることができます。

- 方法:
- セキュリティサービス設定インターフェイスに入ります: [設定] >[高度な 設定]> [認証] > [セキュリティサービス]。

| ユーザー | R    | 匿名訪問    | IPアドレスフィルタ | セキュリティサービス |
|------|------|---------|------------|------------|
|      |      |         |            |            |
| ssh  | を有効に | する      |            |            |
| ✓ 不治 | 知りてい | ンのロック機能 | 能を有効にします。  |            |
|      |      |         |            |            |

図 5-14 セキュリティサービス

- [SSH の有効化] チェックボックスをチェックし、データ通信のセキュリティを有効化します。SSH を無効化するにはチェックボックスのチェックを 外します。
- [不正ログインロックの有効化] チェックボックスをチェックすると、管理 ユーザーがユーザー名/パスワード認証に 7 回(オペレータ/ユーザーでは 5 回)失敗した場合、IP アドレスはロックされます。
   注意: IP アドレスがロックされた場合は、デバイスは 30 分後にログイン を試みることができます。

## 5.5 ユーザー管理

#### 5.5.1 ユーザー管理

目的:

管理者ユーザーは、ユーザーカウントを追加、削除、または変更し、異なる権 限を付与することができます。ユーザーカウントとアクセス権は適切に管理す ることを強くお勧めします。

方法:

 ユーザー管理インターフェイスに入ります: [設定] >[基本設定]> [セキュリ ティ] > [ユーザー]、もしくは、[設定] >[高度な設定]> [セキュリティ] > [ユ ーザー]です。

| ユーザー | 12:11 | 匿名訪問 | IPアドレスフィルタ | セキュリティサ | -ビス  |     |    |    |    |  |
|------|-------|------|------------|---------|------|-----|----|----|----|--|
|      |       |      |            |         |      |     | 追加 | 修正 | 削除 |  |
| No.  | ב     | ーザー名 |            |         | ユーザー | タイプ |    |    |    |  |
| 1    | ac    | dmin |            |         | 管理者  |     |    |    |    |  |

図 5-15 ユーザー管理インターフェイス

● ユーザーの追加

管理ユーザーは、デフォルトですべての権限を有しており、他のアカウントを 作成/変更/削除することができます。

管理ユーザーを削除することはできません。管理パスワードの変更のみが可能です。

方法:

- 1. [追加] をクリックしてユーザーを追加します。
- 2. ユーザー名を入力し、レベルを選択してパスワードを入力します。

注意:

- ユーザーカウントは 31 まで作成できます。
- レベルの異なるユーザーはそれぞれ異なるデフォルトのアクセス権を 持っています。オペレータとユーザーが選択できます。
- 強力なパスワードを推奨・製品のセキュリティを高めるため、ご自 分で選択した強力なパスワード(大文字、小文字、数字、特殊記号 のうち、少なくとも3つのカテゴリで構成された文字を8文字以上 含むパスワード)設定を推奨します。また、定期的にパスワードを 再設定し、特に高いセキュリティシステムでは、毎月または毎週パ スワードを再設定すると、より安全に製品を保護できます。
- 新しいユーザーのアクセス権のチェックをオンまたはオフにすることが できます。
- 4. [OK] をクリックし、ユーザー追加を終了します。

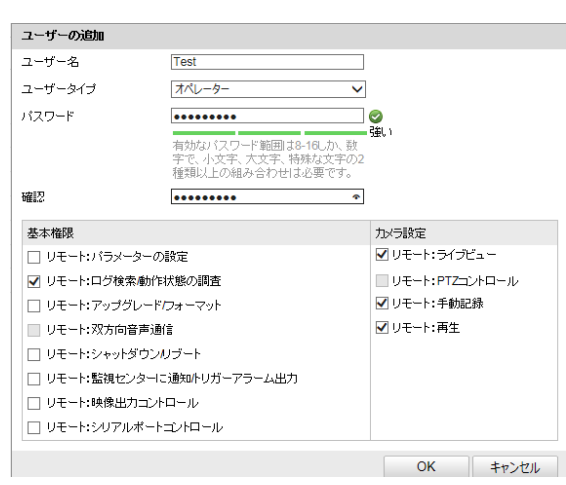

図 5-16 ユーザーの追加

ユーザーの変更

方法:

リスト時から左クリックでユーザーを選択し、[変更]をクリックします。
 ユーザー名、レベルとパスワードを変更します。

 強力なパスワードを推奨-製品のセキュリティを高めるため、ご自 分で選択した強力なパスワード(大文字、小文字、数字、特殊記号 のうち、少なくとも3つのカテゴリで構成された文字を8文字以上 含むパスワード)設定を推奨します。また、定期的にパスワードを 再設定し、特に高いセキュリティシステムでは、毎月または毎週パ スワードを再設定すると、より安全に製品を保護できます。

3. アクセス権のチェックボックスをオンまたはオフにすることができます。

4. [OK] をクリックし、ユーザーの変更を終了します。

| ユーザーの追加      |                                                        |                    |  |  |  |
|--------------|--------------------------------------------------------|--------------------|--|--|--|
| ユーザー名        | Test                                                   |                    |  |  |  |
| ユーザータイプ      | オペレーター                                                 | $\checkmark$       |  |  |  |
| バスワード        | •••••                                                  |                    |  |  |  |
|              | 有効なバスワード範囲は8-16した<br>字で、小文字、大文字、特殊なす<br>種類以上の組み合わせは必要す | カン数<br>文字の2<br>です。 |  |  |  |
| 確認           | •••••                                                  | <b>\$</b>          |  |  |  |
| 基本権限         |                                                        | カメラ設定              |  |  |  |
| 🗌 リモート:パラメータ | ーの設定                                                   | ✔ リモート:ライブビュー      |  |  |  |
| ▼ リモート:ログ検索/ | 動作状態の調査                                                | Uモート:PTZコントロール     |  |  |  |
| 🗌 リモート:アップグレ | ードフォーマット                                               | ✔ リモート:手動記録        |  |  |  |
| 🔲 リモート:双方向音) | 声通信                                                    | ✔ リモート:再生          |  |  |  |
| 🔲 リモート:シャットダ | ウンルブート                                                 |                    |  |  |  |
| □ リモート:監視センタ | ターに通知小リガーアラーム出力                                        | ーム出力               |  |  |  |
| □ リモート:映像出力: | コントロール                                                 |                    |  |  |  |
| 🗌 リモート:シリアルオ | ペートコントロール                                              |                    |  |  |  |
|              |                                                        | OK キャンセル           |  |  |  |

#### 図 5-17 ユーザーの変更

#### ユーザーの削除

方法:

- 1. 削除したいユーザーをクリックして選択し、[削除] をクリックします。
- ポップアップするダイアログボックス上で [OK] をクリックして、削除を 確認します。

# 第6章 ネットワーク設定

目的:

基本設定および詳細設定を設定するには、この章の手順にしたがってください。

## 6.1 基本設定

目的:

TCP/IP、DDNS、PPPoE、ポートおよび NAT などを含むパラメータは、この節の手順にしたがって設定することができます。

## 6.1.1 TCP/IP の設定

目的:

ネットワーク経由でカメラを操作する前に、TCP/IP の設定を適切に行ってお く必要があります。カメラは IPv4 と IPv6 の両方をサポートしています。両 方のバージョンを合することなく同時に設定可能です。少なくとも 1 つの IP バージョンを設定する必要があります。

方法:

TCP/IP 設定インターフェイスに入ります: [設定] >[基本設定]> [ネットワー
 ク] > [TCP/IP]、もしくは、[設定] >[高度な設定]> [ネットワーク] > [TCP/IP]
 です。

| ネットワークガートの設定     |                   |         |
|------------------|-------------------|---------|
| ネットワークカードタイプ     | 自動 🗸              |         |
| DHCP             |                   |         |
| IPv4 アドレス        | 192.168.0.30      | テスト     |
| IPv4 サブネットマスク    | 255.255.254.0     |         |
| IPv4 デフォルトゲートウェイ | 192.168.1.254     |         |
| IPv6モード          | レートの通知            | 経路広告を見る |
| IPv6 アドレス        | **                |         |
| IPv6のサブネットマスク    | 0                 |         |
| IPv6 デフォルトゲートウェイ |                   |         |
| MACアドレス          | 44:19:b6:3c:04:7b |         |
| мти              | 1500              |         |
| マルチキャストアドレス      |                   |         |
| ☑ マルチキャスト発見有効    |                   |         |
|                  |                   |         |
| DNSサーバー          |                   |         |
| 優先DNSサーバー        |                   |         |
| 代替DNSサーバー        |                   |         |
|                  |                   |         |

図 6-1 TCP/IP 設定

- NIC の種別、IPv4 または IPv6 アドレス、 IPv4 または IPv6 のサブネット マスク、 IPv4 または IPv6 のデフォルトゲートウェイ、 MTU 設定および マルチキャストアドレスを含む、基本的なネットワーク設定値を設定しま す。
- (オプション) [マルチキャスト検出を有効にする] のチェックボックスをチェックすると、LAN 内のプライベートマルチキャストプロトコル経由でクライアントソフトウェアがオンラインのネットワークカメラを自動的にできます。
- DNS サーバを設定します。優先 DNS サーバおよび代替 DNS サーバを入 カします。
- 5. [保存] をクリックし、上記の設定を保存します。

注意:

- MTU の適正な値の範囲は 1280~1500 です。
- マルチキャストは、マルチキャストグループアドレスにストリームを送信し、複数のクライアントがマルチキャストグループアドレスを使用してコピーを要求することで、同時にストリームを取得することを可能にします。この機能を使用する前に、お使いのルータのマルチキャスト機能を有効にする必要があります。
- 設定を有効にするために再起動する必要があります。

### 6.1.2 DDNS 設定

目的:

お使いのカメラが、デフォルトのネットワーク接続に PPPoE を使用するよう に設定されている場合は、ネットワークアクセスにダイナミック DNS(DDNS) を使用することができます。

#### 始める前に:

カメラの DDNS の設定を適用する前に DDNS サーバへの登録が必要になり ます。 方法:

- DDNS 設定インターフェイスに入ります: [設定] >[高度な設定]> [ネットワ
   ーク] > [DDNS]
- [DDNS を有効化] チェックボックスをチェックしてこの機能を有効にします。
- 3. **DDNS 種別**を選択します。2 つの DDNS 種別が選択できます: DynDNS および NO-IP です。
  - DynDNS:

方法:

- (1) DynDNS サーバアドレス (例: members.dyndns.org)を入力します。
- (2) [ドメイン] テキストフィールドで、DynDNS のウェブサイトから取得したドメイン名を入力します。
- (3) DynDNSウェブサイトで登録されたユ**ーザー名**とパスワードを入力します。
- (4) [保存] をクリックして設定を保存します。

| ✔ DDNS 有効 |                    |
|-----------|--------------------|
| DDNSタイプ   | DynDNS 🗸           |
| サーバーアドレス  | 10.255.0.99        |
| ドメイン      | test.grasphere.net |
| ボート       | 0                  |
| ユーザー名     | test               |
| バスワード     | •••••              |
| 確認        | •••••              |
| 更新インターバル  | 10 分               |

図 6-2 DynDNS 設定

• NO-IP:

#### 方法:

(1) DDNS 種別として NO-IP を選択します。

| ✔ DDNS 有効 |       |
|-----------|-------|
| DDNSタイプ   | NO-IP |
| サーバーアドレス  |       |
| ドメイン      |       |
| ポート       | 0     |
| ユーザー名     |       |
| バスワード     |       |
| 確認        |       |

#### 図 6-3 NO-IP DNS 設定

- (2)サーバアドレスに <u>www.noip.com</u> を入力します。
- (3) 登録したドメイン名を入力します。
- (4) ユーザー名とパスワードを入力します。
- (5)[保存]をクリックすると、ドメイン名を使用してカメラを閲覧することができます。

注意:設定を有効にするにはデバイスの再起動が必要です。

# 6.1.3 PPPoE 設定

方法:

 PPPoE 設定インターフェイスに入ります: [設定] >[高度な設定]> [ネットワ ーク] > [PPPoE]です。

| ✓ PPPoE 有効 |         |
|------------|---------|
| ダイナミックIP   | 0.0.0.0 |
| ユーザー名      |         |
| パスワード      |         |
| 確認         |         |

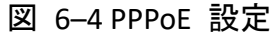

- [PPPoE を有効化] チェックボックスをチェックしてこの機能を有効にします。
- 3. **ユーザー名、パスワード**を入力して、 PPPoE アクセス用のパスワードを 確認します。

**注意:** ユーザー名とパスワードはご利用の ISP によって割り当てられる必要 があります。

- 個人情報とお使いのシステムのセキュリティを保持する観点から、すべての機能およびネットワークデバイスに対して強力なパスワードを使用することを強く推奨します。製品のセキュリティを高めるため、ご自分で選択した強力なパスワード(大文字、小文字、数字、特殊記号のうち、少なくとも3つのカテゴリで構成された文字を8文字以上含むパスワード)を設定するようお勧めします。
- すべてのパスワードやその他のセキュリティの適切な設定は、設置者および/またはエンドユーザーの責任です。
- [保存] をクリックしてインターフェイスを閉じます。
   注意: 設定を有効にするために再起動する必要があります。

## 6.1.4 ポート設定

目的:

カメラのポート番号、例えば HTTP ポート、RTSP ポート、HTTPS ポートなど を設定します。

方法:

 [設定]>[基本設定]>[ネットワーク]>[ポート]、もしくは、[設定]>[高度な 設定]>[ネットワーク]>[ポート]です。から、ポート設定インターフェイ スに入ります。

| HTTPポ ート | 80   |
|----------|------|
| RTSPポート  | 554  |
| HTTPS#   | 443  |
| サーバーポート  | 8000 |

- カメラの HTTP ポート、RTSP ポート、HTTPS ポートおよびカメラのサー バポートを設定します。
   HTTP ポート: デフォルトのポート番号は 80 で、占有されていないポー ト番号であれば何にでも変更できます。
   RTSP ポート: デフォルトのポート番号は 554 で、占有されていないポー ト番号で、1 から 65535 の範囲で変更できます。
   HTTPS ポート: デフォルトのポート番号は 443 で、占有されていないポ ート番号であれば何にでも変更できます。
   サーバポート: デフォルトのポート番号は 8000 で、2000 から 65535 の 範囲の、どのポート番号にでも変更できます。
- 3. [保存] をクリックして設定を保存します。
- **注意**:設定を有効にするために再起動する必要があります。

# 6.1.5 NAT(ネットワークアドレス変換)の設定

目的:

NAT インターフェイスでは、 UPnP™ パラメータを設定することができます。 ユニバーサルプラグアンドプレイ (UPnP™) は、ネットワーク機器、ソフトウェ ア、およびその他のハードウェアデバイス間の互換性を提供するネットワークア ーキテクチャです。UPnP プロトコルは、デバイスをシームレスに接続し、ホー ムおよび企業環境でのネットワークの実装を簡略化することができます。 この機能を有効にすると、各ポートのポートマッピングを設定の必要なく、カ メラがルータを経由で WAN(ワイドエリアネットワーク) に接続されます。 方法:

- NAT 設定インターフェイスに入ります: [設定] >[高度な設定]> [ネットワー
   ク] > [NAT]です。
- 2. [UPnP™ 機能を有効にする] チェックボックスをチェックします。
- カメラのニックネームを選択するか、デフォルトの名前を使用することが できます。

- ポートマッピングモードを選択します。マニュアルとオートが選択できます。マニュアルポートマッピングの場合、外部ポートの値をカスタマイズ することができます。
- 5. [保存]をクリックして設定を保存します。

| ✔ ポートマッピングを有効 |         |       |          |  |  |  |
|---------------|---------|-------|----------|--|--|--|
| ポートマッピン       | グモード 自動 |       | ~        |  |  |  |
|               | ポート・タイプ | 外部ボート | 外部IPアドレス |  |  |  |
| $\checkmark$  | HTTP    | 80    | 0.0.0.0  |  |  |  |
| $\checkmark$  | RTSP    | 554   | 0.0.0.0  |  |  |  |
| $\checkmark$  | サーバーポート | 8000  | 0.0.0.0  |  |  |  |

図 6-6 UPnP 設定

# 6.2 詳細設定

目的:

SNMP、FTP、E メール、HTTPS、QoS、802.1x などを含むパラメータは、この 節の手順にしたがって設定することができます。

### 6.2.1 SNMP 設定

目的:

SNMP 機能を設定することで、カメラのステータス、パラメータ、アラームに 関連する情報を取得し、ネットワークに接続されているカメラのリモートで管 理を行うことができます。

始める前に:

SNMP の設定の前に、 SNMP ソフトウェアをダウンロードし、SNMP ポート を経由してカメラ情報を受信してください。トラップアドレスを設定すること で、アラームイベントおよび異常についてのメッセージを監視センターに送信 することができます。 注意: SNMP バージョンは SNMP ソフトウェアのバージョンと同じにする必要があります。必要なセキュリティのレベルに応じて、異なるバージョンを使用する必要があります。SNMP v1 はセキュリティを提供しません。SNMP v2 ではアクセスするためのパスワードが必要です。また SNMP v3 は暗号化を提供し、ます。バージョン 3 を使用する場合は、 HTTPS プロトコルを有効にする必要があります。

- 個人情報とお使いのシステムのセキュリティを保持する観点から、すべての機能およびネットワークデバイスに対して強力なパスワードを使用することを強く推奨します。製品のセキュリティを高めるため、ご自分で選択した強力なパスワード(大文字、小文字、数字、特殊記号のうち、少なくとも3つのカテゴリで構成された文字を8文字以上含むパスワード)の設定を推奨します。
- すべてのパスワードやその他のセキュリティの適切な設定は、設置者および/またはエンドユーザーの責任で行ってください。

方法:

1. SNMP 設定インターフェイスに入ります: [設定] >[高度な設定]> [ネットワ ーク] > [SNMP]です。

| SNMP v1/v2                         |                      |
|------------------------------------|----------------------|
| SNMPv1 有効                          |                      |
| SNMP v2c 有効                        |                      |
| SNMP通信の書き込み                        | private              |
| SNMPの読み込み                          | public               |
| Trap IPアドレス                        |                      |
| Trap ポート                           | 162                  |
| Trap コミュニティ                        | public               |
|                                    |                      |
| SNMP v3                            |                      |
| SNMPv3 有効                          |                      |
| ユーザー名の読み込み                         |                      |
| セキュリティレベル                          | no auth, no priv 🗸 🗸 |
| 認証アルゴリズム                           | MD5 SHA              |
| 認証バスワード                            |                      |
| プライベートキー                           | DES AES              |
| <i>プ</i> ライベート <del>キ</del> ーバスワード |                      |
| ユーザー名の書き込み                         |                      |
| セキュリティレベル                          | no auth, no priv 🗸 🗸 |
| 認証アルゴリズム                           | MD5      SHA         |
| 認証バスワード                            |                      |
| プライベートキー                           | DES AES              |
| プライベートキーバスワード                      |                      |
|                                    |                      |
| SNMPその他設定                          |                      |
| SNMPボート                            | 161                  |

図 6-7 SNMP 設定

- 2. [SNMP v1 を有効にする]、[SNMP v2c を有効にする]、 [SNMP v3 を有効に する] のチェックボックスをチェックし、対応する機能を有効にしてくだ さい。
- 3. SNMP の設定

**注意:** SNMP ソフトウェアの設定は、ここでの設定したのと同じにする必要 があります。

4. [保存]をクリックし、設定を保存して終了します。

注意:

- 設定を有効にするために再起動する必要があります。
- 情報漏洩のリスクを下げるためには、SNMP v1 または v2 の代わりに v3
   を有効にすることが推奨されます。

#### 6.2.2 FTP 設定

目的:

キャプチャした画像を FTP サーバにアップロードを有効にするために FTP サーバに関連する情報を設定することができます。画像のキャプチャはイベン トまたは時間指定のスナップショットタスクによってトリガーされます。

- 方法:
- FTP 設定インターフェイスに入ります: [設定] >[高度な設定]> [ネットワー ク] > [FTP]です。

| サーバーアドレス | 0.0.0.0          |        |
|----------|------------------|--------|
| ポート      | 21               |        |
| ユーザー名    |                  | 匿名     |
| バスワード    |                  |        |
| 確認       |                  |        |
| ディレクトリ構造 | ルートディレクトリに保存します。 | ~      |
| 親ディレクトリ  | 使用機器名            | $\sim$ |
| 子ディレクトリ  | 使用カメラ名           | $\sim$ |
| アップロード形式 | 🗌 画像をアップロード      |        |
|          | テスト              |        |

図 6-8 FTP 設定

- 2. FTP のアドレスとポートを入力します。
- 3. FTP の設定; FTP P サーバログインのためのユーザー名とパスワードが必要 です。

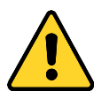

- 個人情報とお使いのシステムのセキュリティを保持する観点から、すべての機能およびネットワークデバイスに対して強力なパスワードを使用することを強く推奨します。製品のセキュリティを高めるため、ご自分で選択した強力なパスワード(大文字、小文字、数字、特殊記号のうち、少なくとも3つのカテゴリで構成された文字を8文字以上含むパスワード)を設定するようお勧めします。
- すべてのパスワードやその他のセキュリティの適切な設定は、設置者 および/またはエンドユーザーの責任です。

4. ディレクトリ構造と画像保存の間隔を設定します。

**ディレクトリ:**[ディレクトリ構造] のフィールドで、ルートディレクトリ、 親ディレクトリおよび子ディレクトリを選択できます。親ディレクトリが 選択されている場合は、デバイス名、デバイス番号またはデバイスの IP ア ドレスをディレクトリの名前に利用することができます。子ディレクトリ が選択されている場合は、カメラ名またはカメラ番号をディレクトリの名 前に使用することができます。

画像保存間隔:画像をよりよく管理するために、画像保存間隔を1日から 30日の範囲で設定できます。同じ時間間隔でキャプチャした画像はすべ て、その時間間隔の開始日と終了日から生成された名前のフォルダに保存 されます。

**画像名**:キャプチャした画像ファイルの命名ルールを設定します。ドロッ プダウンリストで**デフォルト**のルールを選択すると以下のデフォルトル ールを使用できます。

IP アドレス\_チャネル番号\_キャプチャ時刻\_イベント種別.jpg (例: 10.11.37.189 01 20150917094425492 FACE DETECTION.jpg)。

または**カスタムプリフィックス**をデフォルト命名ルールに追加してカス タマイズすることもできます。

- [画像アップロード] チェックボックスをチェックして機能を有効化します。
   画像アップロード: FTP サーバへのキャプチャ画像のアップロードを有効 化します。
  - FTP サーバへの匿名アクセス(この場合ユーザー名とパスワードは要求されません): FTP サーバーへの匿名アクセスを有効にするには [匿名アクセス ス] のチェックボックスをチェックします。
  - **注意:** 匿名アクセスの機能は、FTP サーバ側でサポートされている必要が あります。
- 6. [保存]をクリックして設定を保存します。

#### 6.2.3 E メール設定

目的:

動体検知イベント、ビデオロス、ビデオ干渉などのアラームイベントが検知された場合に指定されたすべての受信者に E メール通知を送信するようにシステムを設定できます。

始める前に:

電子メール機能を使用する前に、 [**ネットワーク**] > [TCP/IP] の下の DNS サー バ設定を行ってください。

方法:

 TCP/IP 設定 ([ネットワーク]>[TCP/IP]) に入り、IPv4 アドレス、IPv4 サ ブネットマスク、IPv4 デフォルトゲートウェイおよび優先 DNS サーバを 設定してください。

<u>注意</u>: 詳細な設定については 6.1.1 節 TCP/IP の設定 を参照してください。

- Eメール設定インターフェイスに入ります: [設定] >[高度な設定]> [ネット ワーク] > [Eメール]です。
- 3. 以下の設定項目を設定します:

送信者: Eメールの送信者の名前です。

送信者のアドレス:送信者の E メールアドレスです。

SMTP サーバ: SMTP サーバの IP アドレスまたはホスト名(例:

smtp.263xmail.com) です。

**SMTP ポート**: SMTP ポートです。SMTP のデフォルトの TCP/IP ポートは 25 です(セキュアではありません)。また、SSL SMTP ポートは 465 です。

E メールの暗号化: なし、および SSL/TLS が選択できます。SSL または TLS を選択し、STARTTLS を無効にした場合、E メールは SSL または TLS で暗 号化されて送信されます。この暗号化方式では SMTP のポートを 465 と して設定する必要があります。SSL または TLS を選択し、STARTTLS を有 効にした場合、E メールは STARTTLS で暗号化されて送信され、SMTP ポ ートは 25 に設定する必要があります。 注意: STARTTLS を使用する場合には、E メールサーバがプロトコルをサポ ートしていることを確認してください。[STARTTLS を有効にする] チェッ クボックスをチェックしても、E メールサーバがプロトコルをサポートし ていない場合、E メールは暗号化されません。

**添付画像:** アラームの画像を E メールに添付して送信したい場合、[画像 を添付] チェックボックスをチェックしてください。

間隔: 間隔は、添付画像送信のアクション 2 回の間の時間を示します。 認証 (オプション): お使いのメールサーバが認証を必要とする場合、この チェックボックスをチェックして、サーバへのログイン認証を利用するよ うにし、メールアカウントのログインユーザー名とパスワードを入力しま す。

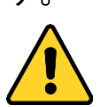

- 個人情報とお使いのシステムのセキュリティを保持する観点から、すべての機能およびネットワークデバイスに対して強力なパスワードを使用することを強く推奨します。製品のセキュリティを高めるため、ご自分で選択した強力なパスワード(大文字、小文字、数字、特殊記号のうち、少なくとも3つのカテゴリで構成された文字を8文字以上含むパスワード)を設定するようお勧めします。
- すべてのパスワードやその他のセキュリティの適切な設定は、設置者 および/またはエンドユーザーの責任です。

受信者テーブル: E メールが送信される宛先の受信者を選択します。最大 3 人の受信者を設定できます。

受信者:通知を受けるユーザーの名前です。

受信者のアドレス:通知を受けるユーザーの E メールアドレスです。

| 送信者       |              |
|-----------|--------------|
| 送信者       |              |
| 送信者アドレス   |              |
| SMTPサーバー  |              |
| SMTP#     | 25           |
| □ SSL 有効  |              |
| インターバル    | 2秒 🗸 🗋 画像の添付 |
|           |              |
| ユーザー名     |              |
| バスワード     |              |
| 確認        |              |
|           |              |
| 受信者       |              |
| 受信者1      |              |
| 受信者1のアドレス |              |
| 受信者2      |              |
| 受信者2のアドレス |              |
| 受信機3      |              |
| 受信者3のアドレス |              |

図 6-9 E メール設定

4. [保存]をクリックして設定を保存します。

## 6.2.4 HTTPS 設定

目的:

HTTPS は Web サイトとそれに関連付けられている web サーバに対する認 証により、中間者攻撃に対する防護を提供します。次の手順を実行して https のポート番号を設定します。

たとえば、ポート番号として 443、IP アドレスとして 192.168.1.64 を設定す る場合、Web ブラウザを通じて https://192.168.1.64:443 と入力することでデ バイスにアクセスすることができます。

方法:

- HTTPS 設定インターフェイスを開きます。[設定] > [高度な設定] > [ネット ワーク] > [HTTPS]
- 2. [有効化] チェックボックスをチェックして機能を有効化します。

| 一有効 HTTPS         |                                                                                                    |      |        |
|-------------------|----------------------------------------------------------------------------------------------------|------|--------|
| 1 <sup>7</sup> FS |                                                                                                    |      |        |
| 作る自己署名            | 証明書を作成                                                                                                    |      |        |
| 作る 証明書要素          | 求の作成                                                                                                    |      |        |
|                   |                                                                                                    |      |        |
| 署名証明書をインストール      |                                                                                                    |      |        |
| 証明書バス             |                                                                                                    | ブラウザ | アップロード |
|                   |                                                                                                    |      |        |
| 作成された要求           |                                                                                                    |      |        |
| 作成された要求           |                                                                                                    | 削除   | ダウンロード |
|                   |                                                                                                    |      |        |
| インストールされた証明書      |                                                                                                    |      |        |
| インストールされた証明書      | C=CN, ST=ZJ, L=HZ, OU=embeddedsofteware, H/IP=1                                                                                                    | 削除   |        |
| プロパティ             | 件名: C=CN, ST=ZJ, L=HZ, OU=embeddedsofteware,<br>H/IP=192.168.1.105, EM=com.cn<br>発行者: C=CN, ST=ZJ, L=HZ, OU=embeddedsofteware,<br>H/IP=192.168.1.105, EM=com.cn<br>妥当性: 2015-11-06 01:42:52 ~ 2018-11-05 01:42:52 |      |        |

図 6-10 HTTPS 設定インターフェイス

- 3. 自己署名証明書または権限を付与された証明書を作成します。
  - 自己署名証明書の作成
  - (1) インストール方式として [自己署名証明書の作成] を選択します。
  - (2) [作る] ボタンをクリックして、作成インターフェイスに入ります。

| カントリー    | * 例:CN   |
|----------|----------|
| ホスト名/ IP | *        |
| バスワード    |          |
| 州または県    |          |
| 產地       |          |
| 組織       |          |
| 組織単位     |          |
| Eメール     |          |
|          |          |
|          | OK キャンセル |

図 6-11 自己署名証明書の作成

- (3) 国、ホスト名/IP、有効期限、その他の情報を入力します。
- (4) [OK] をクリックして設定を保存します。

**注意**: すでに証明書がインストールされている場合は、[自己署名証明書 の作成] はグレーアウトされます。

- 権限を持つ証明書の作成
- (1) インストール方式として [証明書要求を作成してからインストールを 継続] を選択します。
- (2) [作る] ボタンをクリックして、証明書要求を作成します。ポップアップウィンドウで、必要な情報を入力します。
- (3) 証明書要求をダウンロードして、信頼された認証局に送信して署名し てもらいます。
- (4) 署名済みの有効な証明書を受信したら、デバイスに証明書をインポー トします。
- 4. 正常に証明書の作成とインストールが完了すると、証明書情報ができます。

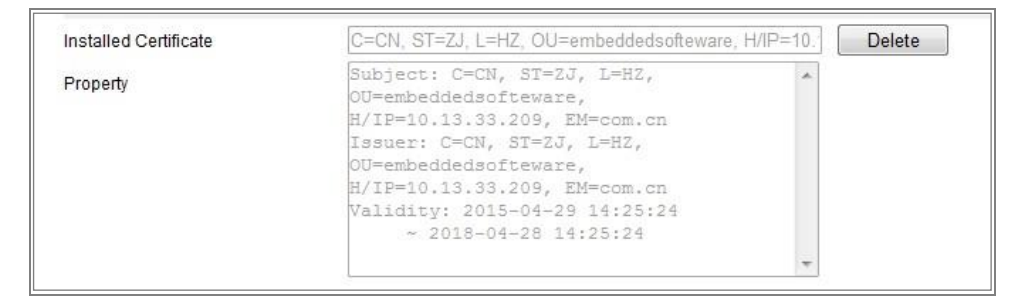

図 6-12 インストールされた証明書

5. [保存] ボタンをクリックし、設定を保存します。

### 6.2.5 QoS 設定

目的:

QoS (サービス品質) はデータ送信の優先順位を設定することによって、ネット ワークの遅延やネットワークの輻輳を解決する役に立ちます。

方法:

 QoS 設定インターフェイスに入ります: [設定] > [高度な設定] > [ネットワ ーク] > [QoS]

| ビデオ/音声DSCP    | 0 |
|---------------|---|
| イベント/アラームDSCP | 0 |
| 管理DSCP        | 0 |

図 6-13 QoS 設定

 ビデオ/オーディオ DSCP、イベント/アラーム DSCP およびマネジメント DSCP を含む QoS の設定を行います。
 DSCP の適正な値の範囲は 0~63 です。DSCP の値が大きいほど優先度は 高くなります。
 注意: DSCP は、Differentiated Service Code Point のことで、DSCP 値は、IP へ

ッダ内でデータの優先度を指定するために使用します。

- 3. [保存]をクリックして設定を保存します。
- **注意**:設定を有効にするために再起動する必要があります。

#### 6.2.6 802.1X 設定

目的:

ネットワークカメラは IEEE 802.1X 標準をサポートしており、機能が有効にな っている場合、IEEE 802.1 X で保護されたネットワークへの接続においては、 カメラデータの安全性が確保され、ユーザー認証が必要になります。

始める前に:

認証サーバを設定する必要があります。サーバの 802.1 X 向けのユーザー名と パスワードを適用し、登録してください。

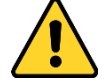

- 個人情報とお使いのシステムのセキュリティを保持する観点から、すべての機能およびネットワークデバイスに対して強力なパスワードを使用することを強く推奨します。製品のセキュリティを高めるため、ご自分で選択した強力なパスワード(大文字、小文字、数字、特殊記号のうち、少なくとも3つのカテゴリで構成された文字を8文字以上含むパスワード)を設定するようお勧めします。
- すべてのパスワードやその他のセキュリティの適切な設定は、設置者および/またはエンドユーザーの責任です。

方法:

1. [設定] > [高度な設定] > [ネットワーク] > [802.1X] から、802.1X 設定インタ ーフェイスに入ります。

| ✓ IEEE 802.1X 有効 |         |              |
|------------------|---------|--------------|
| プロトコル            | EAP-MD5 | $\checkmark$ |
| EAPOLバージョン       | 1       | ~            |
| ユーザー名            |         |              |
| バスワード            |         |              |
| 確認               |         |              |

図 6-14 802.1X 設定

- 2. [802.1X を有効化] チェックボックスをチェックしてこの機能を有効にし ます。
- プロトコル、EAPOL バージョン、ユーザー名、パスワードを含む 802.1X の 設定を行い、確認します。
   注意: EAPOL バージョンは、ルータまたはスイッチと同一にする必要があ ります。
- 4. サーバーにアクセスするユーザー名とパスワードを入力します。
- 5. [保存] をクリックして設定を終了します。

注意:設定を有効にするために再起動する必要があります。

# 第7章 映像/音声設定

目的:

ビデオ設定、オーディオ設定、ROI およびストリーム上での情報表示を設定するには以下の手順にしたがってください。

# 7.1 ビデオ設定

方法:

 [設定] >[基本設定]> [映像/音声] > [ビデオ]、もしくは、[設定] >[高度な設 定]> [映像/音声] > [ビデオ]から、ビデオ設定インターフェイスに入ります。

| ビデ | 1   | ROI          | 複数ストリーム | 青報表示              |
|----|-----|--------------|---------|-------------------|
|    |     |              |         |                   |
| -  | ストリ | リームタ         | イブ      | メインストリーム (ノーマル) 🗸 |
| t  | ビデス | オタイプ         | ĵ       | ビデオストリーム 🗸        |
| Í  | 解像  | 度            |         | 1280*720P V       |
| t  | ビット | レービ          | タイプ     | 回変ビットレート          |
| E  | 映像  | 品質           |         | र्टनम्प           |
| :  | フレー | -40-         | -ŀ      | 30 V fps          |
| 1  | 最大  | ビットレ         | ·       | 2048 Kbps         |
| t  | ビデス | オエンコ         | コーディング  | H.264 V           |
|    | プロコ | フィール         | ,       | र्डन्टनिय 🗸       |
| 1  | עכו | - <i>L</i> M | 間幕      | 50                |
| :  | SVC |              |         | OFF V             |
|    |     |              |         |                   |

図 7-1 ビデオ設定

カメラのストリーム種別をメインストリーム(通常)、サブストリームまたは3番目のストリームから選択します。

注意: メインストリームは通常、良好な帯域幅での録画とライブビューに 用いられ、サブストリームは帯域幅が限られている場合のライブビュー表 示に用いられます。 選択したストリーム種別について、次のパラメータをカスタマイズすることができます。

ビデオ種別:

ストリームタイプをビデオストリーム、またはビデオ & オーディオ合成ス トリームから選択します。オーディオ信号は、ビデオ種別がビデオ & オー ディオの場合にのみ記録されます。

解像度:

ビデオ出力の解像度を選択します。

ビットレート種別:

固定または可変のビットレート種別を選択します。

ビデオ画質:

ビットレート種別について可変が選択されている場合、6 段階のビデオ品 質が選択できます。

フレームレート:

フレームレートを設定します。フレームレートは、ビデオストリームが更 新される頻度のことで、フレーム/秒 (fps) で計測されます。高いフレーム レートは映像品質を一貫して維持するので、ビデオストリーム中に動きが ある場合には有利です。

最大ビットレート:

最大ビットレートを 32 から 16384 Kbps までで設定します。高い値にする と、より高品質のビデオとなりますが、より良好な帯域幅が必要です。

注意:最大ビットレート値の上限はカメラプラットフォームに応じて異なり ます。特定のカメラの場合、最大値は 8192 Kbps または 12288 Kbps です。 最大平均ビットレート:

最大ビットレートを設定した場合、それに対応して推奨される最大平均ビ ットレートは[平均ビットレート] ボックスに表示されます。最大平均ビッ トレートは 32 Kbps から設定された最大ビットレートまでの範囲で設定で きます。 プロファイル:

ベーシックプロファイル、メインプロファイル、コーディング用のハイプ ロファイルが選択可能になっています。

フレーム間隔:

フレーム間隔を1から400までで設定します。

SVC:

スケーラブルビデオコーディングは H.264/AVC の標準機能の拡張です。オフ/オンを選択し、SVC 機能を無効化/有効化します。オートを選択すると、 デバイスは、ネットワークの帯域幅が不十分な場合、元のビデオから自動 的にフレームを抽出します。

スムージング:

ストリームのスムーズさを指します。スムージングの値が大きいと、スト リームはよりなめらかになりますが、画質が十分でない可能性があります。 スムージングの値が小さいと、画質は向上しますが、なめらかに見えなく なる可能性があります。

4. [保存]をクリックして設定を保存します。

注意:

ビデオパラメータはカメラのモデルによって異なります。カメラの機能につい ての実際のページの表示を参照してください。

# 7.2 音声設定

方法:

1. 音声設定インターフェイスに入ります: [設定] >[高度な設定]> [映像/音声]
 >[音声]

| Ľ | デオ 音声 ROI  |           |              |
|---|------------|-----------|--------------|
|   |            |           |              |
|   | 音声圧縮       | G.711ulaw | $\checkmark$ |
|   | 音声入力       | LineIn    | ~            |
|   | 音量入力       |           | 50           |
|   | 環境ノイズフィルター | OFF       | ~            |
|   |            |           |              |

## 図 7-2 音声設定

2. 以下の設定項目を設定します。

注意: 音声設定はカメラのモデルによって異なります。

音声エンコード: G.722.1、G.711 ulaw、G.711alaw、G.726、MP2L2 および PCM が選択できます。MP2L2 についてはサンプリングレートと音声ストリーム ビットレートが設定できます。PCM についてはサンプリングレートが設 定できます。

**音声入力**: 接続されたマイクとピックアップのために、それぞれマイク入力とライン入力が選択できます。

入力音量: 0-100 で調整できます。

環境騒音フィルター:オフまたはオンに設定できます。この機能が有効の 場合、環境中のノイズをある程度フィルターできます。

3. [保存] をクリックして設定を保存します。

# 7.3 ROI エンコーディング設定

目的:

ROI (関心領域) エンコーディングは関心領域とバックグラウンドの情報を識別してビデオ圧縮を行います。つまり、この技術はエンコーディングリソース を関心領域側により多く割り当て、関心領域の品質を向上し、一方で背景情報 に重点を置かないようにします。

注意: ROI 機能はカメラのモデルによって異なります。

| 07-25-2016 Mon 11:19:00 |     |       | E<br>L  | nter:0<br>eave:0 |  |
|-------------------------|-----|-------|---------|------------------|--|
|                         |     |       | Ca      | mera 01          |  |
| ドローエリア                  | クリア |       |         |                  |  |
| ストリームタイプ                |     |       |         |                  |  |
| ストリームタイプ                |     | メインスト | J-4 (J- | <b>v</b> (JI7    |  |
| 固定リージョン                 |     |       |         |                  |  |
| □ 有効                    |     |       |         |                  |  |
| リージョンNo.                |     | 1     |         | ~                |  |
| ROIレベル                  |     | 3     |         | ~                |  |
| リージョン名                  |     |       |         |                  |  |

図 7-3 関心領域設定

方法:

- 1. ROI 設定インターフェイスに入ります: [設定] >[高度な設定]> [映像/音声] > [ROI]
- 2. ROI エンコーディングのストリーム種別を選択します。
- 3. 固定領域の項目にある [有効化] チェックボックスをチェックします。
- 4. ROI にする **固定領域** を設定します。
  - (1) ドロップダウンリストから、領域番号を選択します。
  - (2) [有効化] チェックボックスをチェックして選択した領域の ROI 機能 を有効にします。
  - (3) [領域指定] をクリックします。マウスをビュー画面上でクリックアン ドドラッグして、ROI 領域にする赤い四角形を描きます。[消去] をク リックすると前に指定した領域をキャンセルできます。完了したら [指定終了] をクリックします。

- (4) ROI レベルを選択します。
- (5) 選択した領域に対し、領域の名前を入力します。
- (6) [保存] をクリックして選択した固定領域の ROI 設定を保存します。
- (7) 他の固定領域を設定する場合、手順(1)から(6)を繰り返します。
- 5. ROI にする 動的領域 を設定します。

(1) チェックボックスをチェックして [顔追跡] を有効化します。

**注意**: 顔追跡機能を有効化する際には、顔検出機能がサポートされ、かつ 有効化されている必要があります。

- (2) ROI レベルを選択します。
- 6. [保存]をクリックして設定を保存します。

注意: ROI レベルは画像品質の向上レベルを意味します。値が大きいほど、画像の品質はよくなります。

# 7.4 複数ストリーム上の情報表示

[デュアル VCA 有効化] チェックボックスをチェックすると、対象(例:人物、 車両など) についての情報がビデオストリーム上にマークされます。さらに、 接続された背面デバイスにルールを設定し、ライン横断や侵入などのイベント を検知できます。

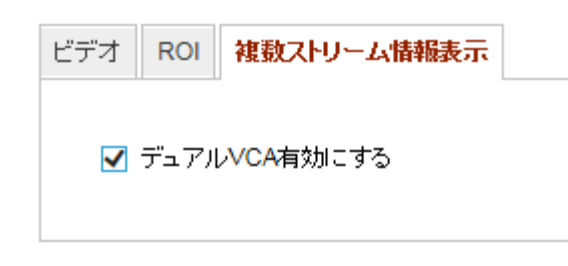

図 7-4 ストリーム上の情報表示

# 第8章 画像設定

目的:

表示設定、OSD 設定、プライバシーマスクおよび画像オーバーレイを含む画 像パラメータの設定を行うにはこの章の指示にしたがいます。

# 8.1 表示設定

目的:

表示設定では、画像調整、露出設定、日中/夜間切り替え、逆光設定、ホワイトバランス、画像補正、ビデオ調整、その他のパラメータを設定できます。 注意:表示パラメータはカメラのモデルによって異なります。詳細については 実際のインターフェイスを参照してください。

## 8.1.1 日中/夜間自動切り替え

方法:

1. [設定] >[基本設定]> [画像] > [表示設定]、もしくは、[設定] >[高度な設定]> [画像] > [表示設定] から、表示設定インターフェイスに入ります。

| 表示設定 OSD設定 テキストオーバーレイ ブライバシーマスク |                                                                                                   |      |  |
|---------------------------------|---------------------------------------------------------------------------------------------------|------|--|
|                                 |                                                                                                   |      |  |
| 07-25-2016 Non 11:17:40         | デイ・ナイト切替                                                                                          | 自動切替 |  |
|                                 | ▲ 画像設定                                                                                            |      |  |
|                                 | ブライトネス                                                                                            | 50   |  |
|                                 | コントラスト                                                                                            | 50   |  |
|                                 | 彩度                                                                                                | 50   |  |
|                                 | 色合い                                                                                               | 50   |  |
|                                 | シャープネス                                                                                            | 50   |  |
|                                 | <ul> <li>         第光設定     </li> <li>         デイナイト切替     </li> <li>         逆光設定     </li> </ul> |      |  |
| Camera Ol                       |                                                                                                   |      |  |
|                                 |                                                                                                   |      |  |
|                                 | > 画像補正                                                                                            |      |  |
|                                 | ▼ビデオ設定                                                                                            |      |  |
|                                 | > その他                                                                                             |      |  |
|                                 |                                                                                                   |      |  |

図 8-1 日中/夜間自動切り替えの表示設定

2. カメラの画像パラメータを設定します。

**注意**:異なる光環境下において画像品質を保証するために、ユーザーが設定で きるパラメータが 2 セット用意されています。

#### ● 画像調整

[輝度] は画像の明るさを示し、1 から 100 までの範囲です。 [コントラスト] は画像のコントラストを示し、1 から 100 までの範囲です。 [彩度] は画像の色の鮮やかさを示し、1 から 100 までの範囲です。 [シャープネス] は画像の輪郭の鮮明さを示し、1 から 100 までの範囲です。

#### ● 露出設定

カメラに固定レンズが備えられている場合、[マニュアル]のみ選択でき、 絞りモードは設定できません。

[オート] が選択された場合、自動絞りレベルは 0 から 100 までで設定することができます。

[露出時間] は電子シャッター速度のことで、1 から 1/100,000 の範囲で す。実際の光量の状況に応じて調整してください。

映像の [ゲイン] も 0 から 100 の範囲で手動設定できます。値が大きい ほど、画像は明るくなりますが、ノイズもかなり増幅されます。

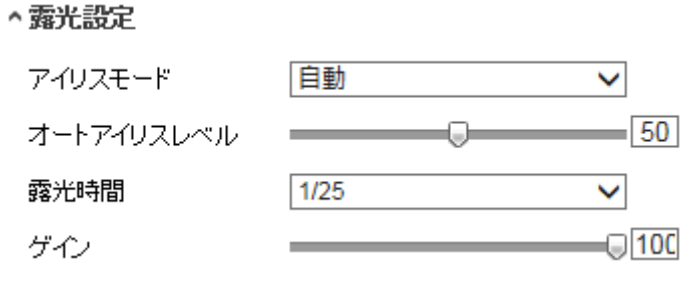

#### 図 8-2 露出設定

● 日中/夜間切り替え

個別の監視要件に応じて日中/夜間切り替えモードを選択してください。 日中/夜間切り替えでは、日中、夜間、オート、定期切り替え、またはア ラーム入カトリガーが選択できます。

| ^Day/Night Switch |      |  |
|-------------------|------|--|
| Day/Night Switch  | Auto |  |
| Sensitivity       | 4    |  |
| Filtering Time    | 5    |  |

図 8-3 日中/夜間切り替え

日中:カメラは日中モードに固定されます。

夜間:カメラは夜間モードに固定されます。

オート: カメラは日中モードと夜間モードを光量に応じて自動的に切り替 えます。感度は 0 から 7 までの範囲で、値が大きいほど切り替えが発生 しやすくなります。フィルター時間は日中/夜間切り替えの間の間隔時間 を示します。5 秒から 120 秒の間で設定できます。

**定期切り替え**:開始時間と終了時間を設定し、日中/夜間モードの継続時間 を設定します。

**アラーム入力トリガー:**アラーム入力によって切り替えがトリガーされま す。トリガーされるモードを日中または夜間に設定できます。

スマート補助光:補助光がオンに設定されている場合、照明モードをオートまたはマニュアルに設定できます。

オートを選択すると補助光は実際の光量に応じて変化します。例:現在の 状況が十分に明るい場合、補助光は光量を小さくします。状況の明るさが 十分でない状況では、補助光は自動的に光量を大きくします。

マニュアルを選択すると補助光を距離の調整によって調整できます。例: 対象がカメラに近い場合、デバイスは補助光の光量を小さくします。対象 が遠くはなれている場合、照明の光量は大きくなります。

● 逆光設定

BLC エリア: 強い逆光に向かって対象に焦点を合わせると、対象は暗くなり、明瞭に見えなくなります。BLC は光を補正して手前の対象を明瞭に見えるようにします。オフ、上、下、左、右、中央、オートが選択できます。 注意: BLC モードがカスタムに設定されている場合、BLC 領域としてライブビュー画像上に赤い四角形を描くことができます。

WDR: ワイドダイナミックレンジは画面の明るい部分と暗い部分のコン トラスト差が大きい場合に利用できます。

HLC: ハイライト補正は画像の品質に影響がある強い光源があるような場面で利用できます。

● ホワイトバランス

ホワイトバランスはカメラに白を正しく発色させる機能で、環境に応じて 色温度を調整することができます。

| AWB2              | - |
|-------------------|---|
| MWB               |   |
| AWB1              |   |
| AWB2              |   |
| Locked WB         |   |
| Fluorescent Lamp  |   |
| Incandescent Lamp |   |
| Warm Light Lamp   |   |
| Natural Light     |   |

図 8-4 ホワイトバランス

● 画像補正

**デジタルノイズ低減:** DNR はビデオストリームのノイズを低減します。オフ、ノーマル、エキスパートが選択できます。ノーマルモードでは DNR レベルを 0 から 100 までで設定します。エキスパートモードでの DNR レベルは空間 DNR レベル [0-100] と時間 DNR レベル [0-100] の両方で設定します。

Defog(くもり除去モード):環境にかすみがかかり、画像がぼやけている時にはくもり除去機能を有効化できます。細部が強調され、画像がより明瞭になります。

EIS (電子ブレ補正): EIS はビデオの振動の影響を低減します。

**グレースケール:** グレースケールは [0-255] または [16-235] の範囲を選 択できます。
● ビデオ調整

**ミラー:** 画像を鏡像転回し、反転した状態で見ることができます。左/右、 上/下、中央およびオフが選択できます。

回転: 16:9 のアスペクト比を完全に利用するために、カメラを狭い映像領 域で使用する場合には回転機能を有効化できます。 設置する際にカメラ を 90 度回転させるか、3 軸レンズを 90 度回転させた上で回転モードを オンに設定すると、シーンの通常画像を 9:16 のアスペクト比で表示させ、 壁などの不要な情報は無視し、シーンの中でより意味のある情報だけを取 得することができます。

**シーンモード**:実際の環境に応じてシーンを屋内、屋外のいずれかから選択します。

ビデオ規格: 50 Hz および 60 Hz が選択できます。それぞれのビデオ規格 に応じて選択してください。通常、PAL 規格では 50 Hz、NTSC 規格では 60 Hz です。

キャプチャモード:撮影視野と解像度に関するそれぞれの要件に応じて選択できるビデオ入力モードです。

レンズ歪曲補正: モーター駆動のレンズを備えたカメラでは、画像がある 程度、歪曲して見えることがあります。この機能をオンにするとこの歪曲 を補正できます。

● その他

一部のカメラのモデルは CVBS、SDI または HDMI 出力をサポートしてい ます。実際のデバイスに応じてローカル出力をオンまたはオフに設定して ください。

72

#### 8.1.2 日中/夜間定期切り替え

日中/夜間定期切り替え設定インターフェイスでは、カメラのパラメータを日 中と夜間で個別に設定し、異なる光量下でも画像品質を確保できます。

| デイナイト切替        |          |   |
|----------------|----------|---|
| デイナイト切替        | タイミング    | ~ |
| 開始時間           | 07:00:00 |   |
| 終了時間           | 18:00:00 |   |
| スマート <b>IR</b> | OFF      | ~ |

図 8-5 日中/夜間定期切り替え設定インターフェイス

#### 方法:

カレンダーアイコンをクリックして切り替えの開始時刻と終了時刻を選択します。

注意:

- 開始時刻と終了時刻は日中モードに対して適正な時間を示します。
- 時間帯は連続した 2 日間にまたがって開始、終了させることができます。例えば、開始時刻を 10:00 に設定し、終了時刻を 1:00 に設定すると、日中モードは午前 10 時にアクティベートされ、次の日の午前1時に終了します。
- [共通] タブをクリックし、日中モードと夜間モードで共通して適用される パラメータを設定します。

注意: 各パラメータの詳細については 8.1.1 節 日中/夜間自動切り替え を参照してください。

- [日中] タブをクリックし、日中モードに適用されるパラメータを設定して ください。
- (夜間) タブをクリックし、夜間モードに適用されるパラメータを設定して
   ください。
- 注意:パラメータが変更されると設定は自動的に保存されます。

## 8.2 OSD 設定

目的:

カメラ名、時刻/日付の形式、表示モード、OSD のサイズをカスタマイズでき ます。

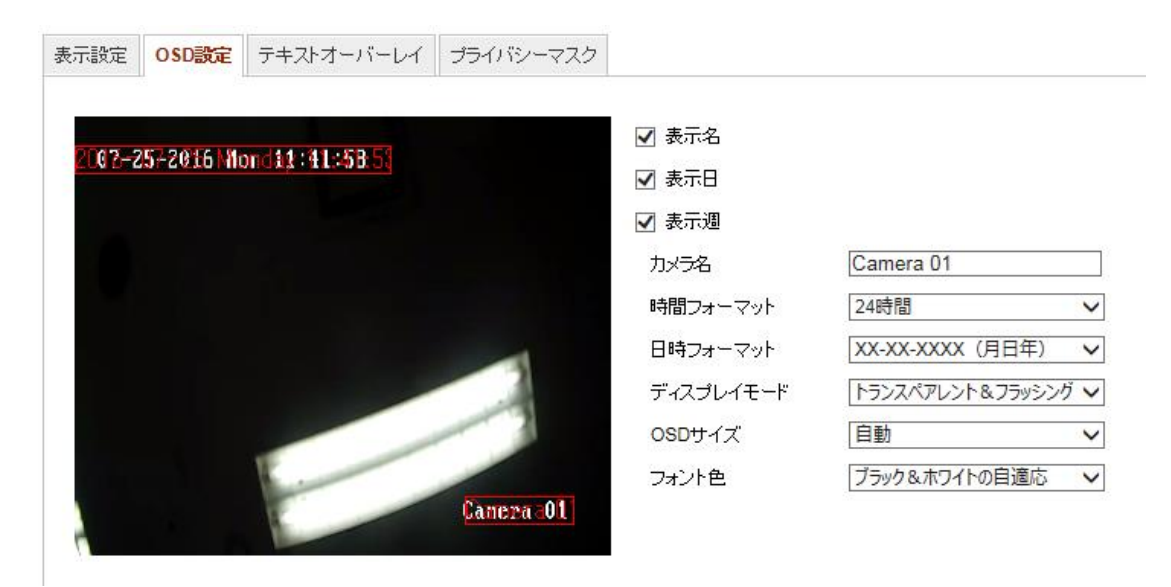

図 8-6 OSD 設定

方法:

1. OSD 設定インターフェイスに入ります:[設定]>[高度な設定]>[画像]>

[OSD設定]。

- 必要に応じてカメラ名、日付または週を表示するため、対応するチェック ボックスをチェックします。
- 3. [カメラ名] テキストフィールドにカメラ名を入力します。
- 4. ドロップダウンリストから時刻形式と日付形式を選択します。
- 5. ドロップダウンリストから時刻形式、日付形式、表示モード、OSD サイズ
   と OSD カラーを選択します。
- 6. テキストオーバーレイを設定します。
  - (1) テキストボックスの前のチェックボックスをチェックしてオンスクリ
     ーンディスプレイを有効化します。
  - (2) テキストボックスに文字列を入力します。

注意: テキストオーバーレイは 4 つまで設定できます。

テキスト枠の位置と配置を調整します。
 左詰め、右詰め、カスタムが選択できます。カスタムを選択した場合、マウスでライブビューウィンドウ上のテキスト枠をクリックアンドドラッグして位置を調整します。

注意:配置調整はテキストオーバーレイ項目にのみ適用されます。

8. [保存] をクリックして設定を保存します。

## 8.3 プライバシーマスクの設定

目的:

プライバシーマスクはライブビデオ上の特定のエリアをカバーし、監視エリア 中の特定の部分がライブビューで見られたり、録画されたりすることを防止で きます。

方法:

- プライバシーマスク設定インターフェイスに入ります: [設定] >[高度な設 定]> [画像] > [プライバシーマスク]。
- [プライバシーマスク有効化] チェックボックスをチェックして機能を有効化します。
- 3. [領域指定] をクリックします。

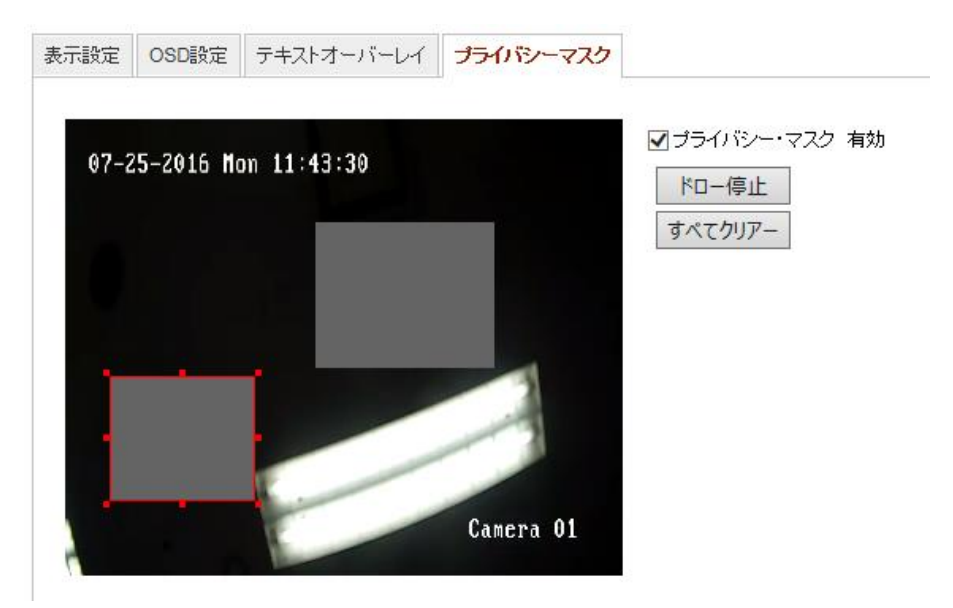

図 8-7 プライバシーマスク設定

- ライブビデオウィンドウ上でマウスをクリックアンドドラッグし、マスク 領域を指定します。
- 注意:同一画像上で 4 つまでの領域を指定することができます。
- 5. [指定終了] をクリックして指定を完了するか、[すべて消去] をクリックして設定した領域をセーブせずにすべて消去することができます。
- 6. [保存]をクリックして設定を保存します。

# 第9章 イベント設定

この節ではネットワークカメラが基本イベントとスマートイベントを含む、ア ラームイベントに反応できるように設定する方法を説明します。

### 9.1 基本イベント

この節の指示にしたがうことで、動体検知、ビデオ干渉、アラーム入力、アラ ーム出力、異常などを含む基本イベントを設定することができます。これらの イベントについては監視センター通報、E メール送信、アラーム出力トリガー などのリンク方式のトリガーにすることができます。

注意: アラームがトリガーされ次第、アラーム情報を PC またはモバイルクラ イアントソフトウェアにプッシュ通知したい場合、[監視センター通報] チェ ックボックスをチェックします。

#### 9.1.1 動体検知設定

目的:

動体検知機能は、設定された監視シーン内で動く物体を検知し、アラームトリ ガー時に指定した一連のアクションを実行できます。

動く物体を正確に検知し、アラームの誤発報率を低減するために、異なる動体 検知環境向けに、ノーマル設定とエキスパート設定が選択できます。

● ノーマル設定

ノーマル設定では日中でも夜間でも同じセットの動体検知パラメータを適用 します。

タスク 1: 動体検知エリアの設定

方法:

- 動体検知設定インターフェイスに入ります:[設定] >[高度な設定] > [イベン
   ト] > [動体検知]。
- 2. [動体検知を有効化] のチェックボックスをチェックします。

6. 検知した対象を緑の四角形でマークしたい場合、[動体のダイナミック解析を有効化] チェックボックスをチェックします。

注意:検知した対象に緑の四角形を表示させたくない場合、このルールに ついては無効化を選択してください。[設定] > [ローカル設定] > [ライブビ ューパラメータルール] からルールの無効化を選択します。

| □動体検知 有効 □モーションの動的解析を有効 |
|-------------------------|
| コンフィグレーション ノーマル・モード 🗸   |
| 07-25-2016 Mon 12:03:31 |
|                         |
|                         |
|                         |
|                         |
| Camera 01               |
| ドロー停止 すべてクリアー 感度 60     |

図 9-1 動体検知の有効化

- 【領域指定】をクリックします。ライブビデオウィンドウ上でマウスをクリックアンドドラッグし、動体検知領域を指定します。[指定終了]をクリックして領域の指定を完了します。
- 5. (オプション) [すべて消去]をクリックして領域をすべて消去します。
- 6. (オプション) スライダーを操作して検知の感度を設定します。

#### タスク 2: 動体検知の監視スケジュール設定

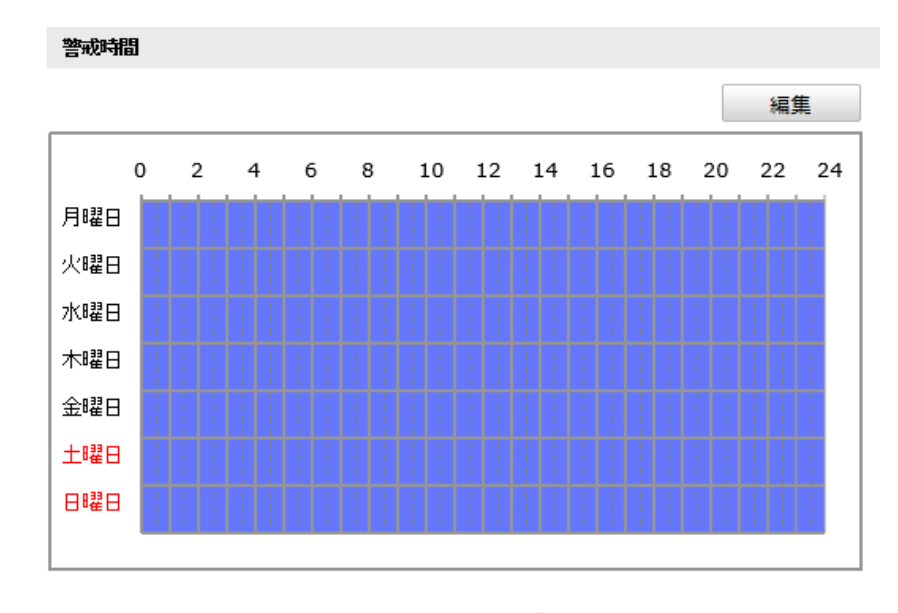

図 9-2 監視スケジュール

方法:

- 1. 監視スケジュール をクリックして監視スケジュールを編集します。
- 2. 時間指定バーをクリックアンドドラッグして時間帯を選択します。

| 月曜日               | 火曜日               | 水曜日            | 木曜日  | 金曜日     | 土曜日          | 日曜日    |              |
|-------------------|-------------------|----------------|------|---------|--------------|--------|--------------|
| 期間                |                   | 開始時間           |      |         |              | 終了時間   |              |
| 1                 |                   | 00: 00         |      |         | 했            | 24: 00 | <b>1</b> 6   |
| 2                 |                   | 00: 00         |      |         | 946          | 00: 00 |              |
| 3                 |                   | 00: 00         |      |         | 했            | 00: 00 | <b>*</b> *   |
| 4                 |                   | 00: 00         |      |         | 216          | 00: 00 |              |
| 5                 |                   | 00: 00         |      |         | 946          | 00: 00 | <u>.</u>     |
| 6                 |                   | 00: 00         |      |         | 3 <b>1</b> 6 | 00: 00 |              |
| 7                 |                   | 00: 00         |      |         | 216          | 00: 00 |              |
| 8                 |                   | 00: 00         |      |         | 946<br>1     | 00: 00 | 3 <u>4</u> 6 |
| 週 ===ピ -<br>☑ 月曜日 | - □ すべ<br>- □ 火曜[ | て選択<br>∃ □ 水曜[ | 日日木曜 | !日 □ 金8 | ₩8 □ ±1      |        | Ľ-           |

図 9-3 監視スケジュール

注意:選択した時間帯をクリックすると、時間指定バーを操作するか、正確な時間帯を入力することで、時間帯を調整できます。

(オプション) [削除] をクリックして現在の監視スケジュールを消去する
 か、[保存] をクリックすることで設定を保存できます。

- マウスをそれぞれの曜日の最後に移動するとコピーダイアログがポップ
   アップし、現在の設定を他の曜日にコピーすることができます。
- 5. [保存] をクリックして設定を保存します。

注意: 各時間帯の時間は重複できません。最大 8 件の時間帯を各曜日に設定 できます。

タスク 3: 動体検知のリンク方式設定

チェックボックスをチェックしてリンク方式を選択します。 警告音、E メール 送信、監視センター通報、FTP/メモリーカード/NAS アップロード、トリガー チャンネルおよびアラーム出力トリガーが選択できます。イベント発生時のリ ンク方式を指定できます。

リンケージメジット

| ノーマルリンケージ     | 他の提携               |
|---------------|--------------------|
| ☑ 監視センターへ通知   | トリガーアラーム出力 🔄 すべて選択 |
| □ Eメールの送付     |                    |
| 🔲 FTPへのアップロード |                    |
| ✔トリガーチャンネル    |                    |

#### 図 9-4 リンク方式

注意:リンク方式はカメラのモデルによって異なります。

● 警告音

ローカルの警告音をトリガーします。音声出力を備えたデバイスでのみサ ポートされます。

● 監視センター通報

イベント発生時に異常またはアラーム信号をリモートの管理ソフトウェ アに送信します。

● E メール送信

イベント発生時にアラーム情報を E メールでユーザー (複数可) に送信 します。

**注意:** イベント発生時に E メールを送信する場合、事前に 6.2.3 節 を参照して E メール設定を完了してください。

● FTP/メモリーカード/NAS アップロード アラームがトリガーされた時点で画像をキャプチャし、その画像を FTP サーバにアップロードします。

注意:

- FTP アドレスとリモート FTP サーバをまず設定してください。詳細に ついては 6.2.2 節 FTP 設定 を参照してください。
- [設定]>[ストレージ]>[スケジュール設定]>[キャプチャ]>[キャプチ ャパラメータ] ページから、イベントトリガーによるスナップショッ トを有効化し、キャプチャ間隔とキャプチャ数を設定します。
- キャプチャ画像は利用可能な SD カードまたはネットワークディス クにアップロードすることもできます。
- チャンネルトリガー
   動体が検知されると、ビデオが録画されます。この機能を利用する場合、
   録画スケジュールを設定する必要があります。詳細情報については 10.1
   節 を参照してください。
- アラーム出カトリガー
   イベント発生時、1 つ異常の外部アラーム出力をトリガーします。
- エキスパート設定

エキスパートモードは主に、日中/夜間切り替え時の感度や各エリアでの対象 の比率を個別に設定するのに使われます。

| ☑動体検知 有効 □モーションの動的解析を有効        |          |          |   |
|--------------------------------|----------|----------|---|
| <b>エンフィグレーション</b> エキスパート・モード V |          |          |   |
| 07-25-2016 Man 17:22:10        | デイ・ナイト切替 | スケジュール切替 | ~ |
|                                | 開始時間     | 06:00:00 |   |
|                                | 終了時間     | 18:00:00 |   |
|                                | エリア      | 1        | ~ |
|                                | B        |          |   |
|                                | 感度       | 50       |   |
|                                | エリア内にお 🏮 | 0        |   |
| Course Of                      | ナイト      |          |   |
| Camera of                      | 感度       | 50       |   |
| ドローエリア すべてクリアー                 | エリア内にお 🏾 | 0        |   |
|                                |          |          |   |

図 9-5 動体検知のエキスパートモード

● 日中/夜間切り替えオフ

方法:

- ノーマル設定モードと同様に検知エリアを指定します。エリアは 8 つま でサポートされています。
- 2. [日中/夜間切り替え] 設定で [オフ] を選択します。
- 3. エリア番号をクリックしてエリアを選択します。
- 選択したエリアについて、カーソルをスライドさせて感度とエリア上の対象の比率を設定します。
- 5. ノーマル設定モードと同様に監視スケジュールとリンク方式を設定します。
- 6. [保存] をクリックして設定を保存します。
- 日中/夜間自動切り替え

方法:

- ノーマル設定モードと同様に検知エリアを指定します。エリアは 8 つま でサポートされています。
- 2. [日中/夜間切り替え] 設定で [オート] を選択します。
- 3. エリア番号をクリックしてエリアを選択します。
- 選択したエリアの日中の時間帯について、カーソルをスライドさせて感度
   とエリア上の対象の比率を設定します。
- 5. 選択したエリアの夜間の時間帯について、カーソルをスライドさせて感度 とエリア上の対象の比率を設定します。
- ノーマル設定モードと同様に監視スケジュールとリンク方式を設定します。
- 7. [保存]をクリックして設定を保存します。

● 日中/夜間定期切り替え

方法:

- ノーマル設定モードと同様に検知エリアを指定します。エリアは 8 つま でサポートされています。
- 2. [日中/夜間切り替え] 設定で [スケジュール切り替え] を選択します。

| デイ・ナイト切替 | スケジュール切替 | ~ |
|----------|----------|---|
| 開始時間     | 06:00:00 |   |
| 終了時間     | 18:00:00 |   |
| エリア      | 1        | ~ |

図 9-6 日中/夜間スケジュール切り替え

- 3. 切り替えタイミングの開始時刻と終了時刻を選択します。
- 4. エリア番号をクリックしてエリアを選択します。
- 5. 選択したエリアの日中の時間帯について、カーソルをスライドさせて感度 とエリア上の対象の比率を設定します。
- 選択したエリアの夜間の時間帯について、カーソルをスライドさせて感度
   とエリア上の対象の比率を設定します。
- 7. ノーマル設定モードと同様に監視スケジュールとリンク方式を設定します。
- 8. [保存]をクリックして設定を保存します。

#### 9.1.2 タンパー検知

目的:

レンズが塞がれた場合にアラームをトリガーし、アラームに対応する特定のア クションを起こすようにカメラを設定することができます。

方法:

1. [設定] >[高度な設定] > [イベント] > [タンパー検知]。 からビデオ干渉設定 インターフェイスに入ります。

| 勆体検知   | タノパー検知             | 異常    | デーナイト変 | 更アラーム   |     |
|--------|--------------------|-------|--------|---------|-----|
| 🗹 ବ୨୦୦ | 《一検知 有効            |       |        |         |     |
| 1U7    | 設定                 |       |        |         | _   |
| 07-Z   | 5-2016 <b>H</b> on | 17:42 | :51    |         |     |
|        |                    |       |        |         |     |
|        |                    |       |        |         |     |
|        |                    |       |        | -       |     |
|        |                    |       |        | -1      |     |
|        | 4                  | -     |        | Camena  | 01  |
| 4      |                    | -     |        | ounci u | VI. |
| k□-    | -停止 すべて            | クリアー  | 感度     | 0       |     |

図 9-7 ビデオ干渉アラーム

- [タンパー検知を有効化する] チェックボックスをチェックしてビデオ干
   渉検知を有効化します。
- ビデオ干渉エリアを設定します。9.1.1 節 タスク 1: 動体検知エリアの設 定 を参照してください。
- [編集] をクリックし、ビデオ干渉の監視スケジュールを編集します。監視 スケジュールの設定は動体検知用の監視スケジュール設定と同様です。
   9.1.1 節 タスク 2: 動体検知の監視スケジュール設定 を参照してください。

- 5. チェックボックスをチェックしてビデオ干渉時のリンク方式を選択して ください。警告音、監視センター通報、Eメールおよびアラーム出力のト リガーが選択できます。9.1.1 節の タスク 3: 動体検知のリンク方式設定 を参照してください。
- 6. [保存]をクリックして設定を保存します。

#### 9.1.3 異常への対応処理

異常の種別には HDD フル、HDD エラー、ネットワーク切断、IP アドレスコ ンフリクト、カメラに対する不正ログインがあります。

方法:

- 1. 異常設定インターフェイスに入ります: [設定] >[高度な設定] > [イベント]
   >[異常]。
- チェックボックスをチェックして異常アラームに対応するリンク方式を 選択してください。9.1.1 節 タスク 3: 動体検知のリンク方式設定 を参 照してください。

| 異常タイプ       | HDD7) | k V                |
|-------------|-------|--------------------|
| ノーマルリンケージ   |       | 他の提携               |
| 🗌 監視センターへ通知 |       | トリガーアラーム出力 🔄 すべて選択 |
| □ Eメールの送付   |       |                    |

#### 図 9-8 異常設定

3. [保存]をクリックして設定を保存します。

## 9.2 スマートイベント

この節の指示にしたがうことで、音声異常検知、焦点ボケ検知、シーン変化検知、侵入検知およびライン横断検知などを含むスマートイベントを設定することができます。これらのイベントについては監視センター通報、Eメール送信、 アラーム出力トリガーなどのリンク方式のトリガーにすることができます。

### 9.2.1 侵入検知の設定

目的:

侵入検知機能は、事前に定義したバーチャル領域において侵入/徘徊する人物、 車両またはその他の対象を検知し、アラームトリガー時に特定のアクションを 実行できます。

注意:侵入検知機能はカメラのモデルによって異なります。方法:

1. [設定] > [高度な設定] > [スマートイベント] > [侵入検知] から侵入検知設 定インターフェイスに入ります。

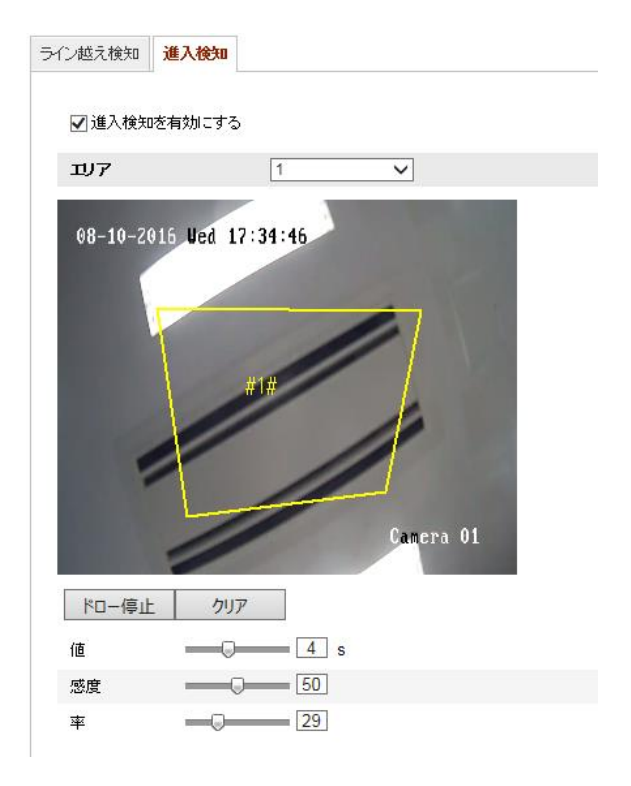

図 9-9 侵入検知

- 2. [侵入検知有効化] チェックボックスをチェックして機能を有効化します。
- 3. 検知設定を行うには、ドロップダウンリストから領域を選択します。
- (領域設定) タブをクリックし、 (領域指定) ボタンを押して領域の指定を 開始します。
- 5. ライブビデオ上でクリックし、検知領域の 4 つの頂点を指定し、右クリ ックで指定を完了します。
- 時間しきい値、検知感度および侵入検知のための対象の比率を設定します。
   しきい値:範囲は [0 秒-10 秒] で、対象が範囲内で移動する時間しきい値で
   す。値を 0 に設定すると、領域内に対象が侵入した時点で直ちにアラームをトリガーします。

感度:範囲は [1-100] です。感度の値は、アラームのトリガーとなりうる 対象のサイズを定義します。感度が高い場合、非常に小さい対象でもアラ ームがトリガーされます。

パーセンテージ: 範囲は [1-100] です。パーセンテージは、アラームのト リガーとなりうる対象が領域を占める割合を定義します。例えば、パーセ ンテージが 50% に設定されている場合、対象が領域に侵入して領域全体 の 50% を超えると、アラームがトリガーされます。

- 他の領域を設定する場合、上記手順を繰り返してください。最大 4 つの 領域を設定できます。[消去] ボタンをクリックすると、すでに定義されて いる領域をすべて消去します。
- 8. [**監視スケジュール**] をクリックして監視スケジュールを設定します。
- [リンク方式] をクリックして、侵入検知に対応するリンク方式(監視センター通報、Eメール送信、FTP/メモリーカード/NAS アップロード、チャンネルのトリガー、アラーム出力のトリガーを含む)を選択することができます。
- 10. [保存] をクリックして設定を保存します。

#### 9.2.2 ライン越え検知の設定

目的:

ライン横断検知機能は、事前に定義したバーチャルラインを横断する人物、車両またはその他の対象を検知し、アラームトリガー時に特定のアクションを実行できます。

**注意:** ライン横断検知機能はカメラのモデルによって異なります。

方法:

1. [設定] > [高度な設定] > [スマートイベント] > [ライン越え検知] からライン ン越え検知設定インターフェイスに入ります。

| ライン越え検知  | 進入検知      |          |   |         |  |
|----------|-----------|----------|---|---------|--|
| ☑ 進入検知   |           |          |   |         |  |
| バーチャルエ   | IJ7       | 1        | ~ |         |  |
| 08-10-20 | 16 Wed 17 | :31:30   | B | nera Ol |  |
| ドローエリア   | <u>クリ</u> | <b>P</b> |   |         |  |
| 方向       | A<->B     | ~        |   |         |  |
| 感度       | 0         | 50       |   |         |  |

図 9-10 ライン横断検知

2. [進入検知有効化] チェックボックスをチェックして機能を有効化します。

- 3. 検知設定を行うには、ドロップダウンリストからラインを選択します。
- (領域設定) タブをクリックし、(領域指定) ボタンをクリックするとライブ
   ビデオ上にバーチャルラインが表示されます。
- ラインをクリックアンドドラッグし、ライブビデオ城の任意の位置に移動 させることができます。ラインをクリックすると、2 つの赤い四角形が両 端に表示されます。この赤い四角形をクリックアンドドラッグすることで ラインの形状と長さを指定できます。
- ライン越え検知の方向を選択します。方向を A<->B、A->B、B->A のいずれ かから選択できます。

A<->B: B サイドの矢印のみ表示; ラインを横断する対象をどちら向きの方 向でも検知でき、アラームが起動されます。

A->B: 設定されたラインを A サイドから B サイドに横断する対象のみ 検知できます。

B->A: 設定されたラインを B サイドから A サイドに横断する対象のみ 検知できます。

- スライダーをクリックアンドドラッグして、検知感度を設定します。
   感度:範囲は [1-100] です。値が高いほど、ラインを横断する行為を検出しやすくなります。
- 他のラインを設定する場合、上記手順を繰り返してください。最大 4 本のラインを設定できます。[消去] ボタンをクリックすると、すでに定義されているラインをすべて消去します。
- 9. [監視スケジュール] をクリックして監視スケジュールを編集します。
- 10. [リンク方式] をクリックして、ライン横断検知に対応するリンク方式(監 視センター通報、E メール送信、FTP/メモリーカード/NAS アップロード、 チャンネルのトリガー、アラーム出力のトリガーを含む)を選択することが できます。
- 11. [保存] をクリックして設定を保存します。

# 第10章 ストレージ設定

始める前に:

録画設定を行う前に、ネットワークストレージデバイスかローカルストレージ デバイスが設定されていることを確認してください。

## 10.1録画スケジュール設定

目的:

カメラが行う録画には 2 種類あります:マニュアル録画とスケジュール録画 です。この節の指示にしたがって、スケジュール録画の設定を行います。デフ オルトではスケジュール録画の録画ファイルはローカルストレージまたはネ ットワークディスクに保存されます。

方法:

 録画スケジュール設定インターフェイスに入ります:[設定] > [高度な設 定]>[ストレージ] > [記録スケジュール]。

| 禄スケジュール                                                         | ストレージマネジメント NAS スナップショット                                                                                                    |                                                                                                    |
|-----------------------------------------------------------------|----------------------------------------------------------------------------------------------------|----------------------------------------------------------------------------------------------------|
| ブリ記録<br>ポスト記録<br>トまきする                                          | 5秒 V<br>5秒 V                                                                                                    |                                                                                                    |
| ✓ スケジュー)                                                        | し録画 有効                                                                                                    |                                                                                                    |
| 月曜日       八曜日       水曜日       本曜日       金曜日       土曜日       日曜日 | ###.         2       4       6       8       10       12       14       16       18       20       22       24         4       6       8       10       12       14       16       18       20       22       24         4       6       8       10       12       14       16       18       20       22       24         4       4       4       4       4       4       4       4       4       4       4       4       4       4       4       4       4       4       4       4       4       4       4       4       4       4       4       4       4       4       4       4       4       4       4       4       4       4       4       4       4       4       4       4       4       4       4       4       4       4       4       4       4       4       4       4       4       4       4       4       4       4       4       4       4       4       4       4       4       4       4       4       4       4       4       4       4       4 | <ul> <li>タイミング</li> <li>動体検知</li> <li>アラーム</li> <li>モーション/アラーム</li> <li>モーション&amp;アラー</li> <li>その他</li> </ul> |

図 10-1 録画スケジュール設定

2. [有効化] チェックボックスをチェックしてスケジュール録画を有効化し ます。 3. カメラの録画パラメータを設定します。

| プリ記録  | 5秒 | ~ |
|-------|----|---|
| ポスト記録 | 5秒 | ~ |
| 上書きする | はい | ~ |

図 10-2 録画パラメータ

事前録画:スケジュールされた時間またはイベントの前に、録画を開始しておく時間を示します。例えば、アラームが10時に録画をトリガーする場合に、事前録画時間が5秒に設定されていると録画は9:59:55に始まります。

事前録画時間は、事前録画なし、5 秒、10 秒、15 秒、20 秒、25 秒、 30 秒、無制限のいずれかに設定できます。

事後録画: スケジュールされた時間またはイベントの後に、録画を停止するまでの時間を示します。例えば、アラームが11時に録画停止をトリガーする場合に、事後録画時間が5秒に設定されていると録画は11:00:05に停止します。

事後録画時間は、5 秒、10 秒、30 秒、1 分、2 分、5 分、10 分のい ずれかに設定できます。

● ストリーム種別:録画のストリーム種別を選択します。

注意:録画パラメータ設定はカメラのモデルによって異なります。

- [録画種別]を選択します。録画種別は、連続、動体検知、アラーム、動体 検知 | アラーム、動体検知 & アラーム、イベントのいずれかに設定でき ます。
  - 連続

[連続] を選択した場合、録画はスケジュールした時間にしたがって自動的に開始されます。

● 動体検知トリガーによる録画

[動体検知] を選択した場合、動体が検知されると、ビデオが録画され ます。

録画スケジュールの設定に加えて、動体検知領域を設定し、動体検知の リンク方式設定インターフェイスで [トリガーチャンネル] チェック ボックスをチェックする必要があります。詳細情報については 9.1.1 節の タスク 1: 動体検知エリアの設定 を参照してください。

- アラームトリガーによる録画
   [アラーム] を選択した場合、ビデオは外部アラーム入力チャンネルからアラームがトリガーされた場合に録画されます。
   録画スケジュールの設定に加えて、[アラーム種別]を設定し、アラーム入力のリンク方式設定インターフェイスで[トリガーチャンネル]
   チェックボックスをチェックする必要があります。
- 動体検知 & アラームによる録画
   [動体検知 & アラーム] を選択するとビデオは動体が検知され、かつ、 アラームが同時にトリガーされた場合に録画されます。
   録画スケジュールの設定に加えて、[動体検知] および [アラー入力設定] インターフェイスで設定を行う必要があります。詳細情報については 9.1.1 節 を参照してください。
- 動体検知 | アラームによる録画
   [動体検知 | アラーム] を選択するとビデオは外部アラームがトリガーされるか、または動体が検知された場合に録画されます。
   録画スケジュールの設定に加えて、[動体検知] および [アラー入力設定] インターフェイスで設定を行う必要があります。詳細情報については 9.1.1 節を参照してください。
- イベントトリガーによる録画
  [イベント]を選択した場合、イベントがトリガーされると、ビデオが
  録画されます。録画スケジュールの設定に加えてイベント設定を行う必
  要があります。

- 5. [録画種別] を選択し、時間バーの上でクリックアンドドラッグし、録画ス ケジュールを設定します。
- 6. [保存] をクリックして設定を保存します。

## 10.2スナップショット設定

目的:

スケジュールによるスナップショットとイベントトリガーによるスナップショットを設定することができます。キャプチャされた画像はローカルストレージまたはネットワークストレージに保管できます。

方法:

- スナップショット設定インターフェイスに入ります:[設定]>[高度な設 定]>[ストレージ]>[スナップショット]。
- 2. [パラメータ] タブからキャプチャパラメータを設定します。
  - (1) [タイミングスナップショットを有効化] チェックボックスをチェックして継続的なスナップショットを有効にします。
  - (2) 画像フォーマット、解像度、画質およびキャプチャ間隔を選択します。
  - (3) [イベントトリガースナップショットを有効化] チェックボックスをチ ェックしてイベントトリガーによるスナップショットを有効にします。
  - (4) 画像フォーマット、解像度、画質、キャプチャ間隔およびキャプチャ回数を選択します。

| 記録スケジュール ストレー | ジマネジメント NAS スナップショット |
|---------------|----------------------|
| h (~~         |                      |
| 54275         |                      |
| 🗹 タイミング・スナップシ | ョット有効                |
| フォーマット        | JPEG 🗸               |
| 解像度           | 1280*960 🗸           |
| 品質            |                      |
| インターバル        | 0 ミリセカンド 🗸           |
|               |                      |
| イベントトリガー      |                      |
| ☑ イベントトリガースナ: | プショット有効              |
| フォーマット        | JPEG 🗸               |
| 解像度           | 1280*960 🗸           |
| 品質            |                      |
| インターバル        | 0 ミリセカンド 🗸           |
| 番号をキャプチャ      | 4                    |
|               |                      |

図 10-3 キャプチャパラメータ設定

- 3. スナップショット 2 回の間の時間間隔を設定します。
- 4. [保存]をクリックして設定を保存します。

## 10.3 NAS の設定

始める前に:

録画ファイル、ログファイル、画像などを保存するには、ネットワークディス クはネットワーク内で利用可能でかつ、適切に設定されている必要があります。 **方法:** 

- 1. NAS を追加します。
  - (1) [設定] > [高度な設定]>[ストレージ] > [NAS] から NAS 設定インターフ ェイスに入ります。

| HDD No. | タイプ      | サーバーアドレス | ファイルバス |
|---------|----------|----------|--------|
| 1       | NAS      |          |        |
| 取り付けタイ  | イナ NFS V | ユーザー名    | パスワード  |
| 2       | NAS      |          |        |
| 3       | NAS      |          |        |
| 4       | NAS      |          |        |
| 5       | NAS      |          |        |
| 6       | NAS      |          |        |
| 7       | NAS      |          |        |
| 8       | NAS      |          |        |

図 10-4 ネットワークディスクの追加

- (2) ネットワークディスクの IP アドレスを入力し、ファイルパスを入力し ます。
- (3) マウント種別を選択します。NFS および SMB/CIFS が選択できます。
   SMB/CIFS が選択された場合、セキュリティを確保するためにユーザー
   名とパスワードを設定できます。

注意: ファイルパスを作成するには NAS ユーザーマニュアル を参照 してください。

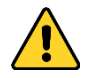

- 個人情報とお使いのシステムのセキュリティを保持する観点から、 すべての機能およびネットワークデバイスに対して強力なパスワ ードを使用することを強く推奨します。製品のセキュリティを高め るため、ご自分で選択した強力なパスワード(大文字、小文字、数 字、特殊記号のうち、少なくとも3つのカテゴリで構成された文字 を8文字以上含むパスワード)を設定するようお勧めします。
- すべてのパスワードやその他のセキュリティの適切な設定は、設置 者およびエンドユーザーの責任です。
- (4) [保存] をクリックし、ネットワークディスクを追加します。
- 2. 追加されたネットワークディスクを初期化します。
  - (1) [設定] > [高度な設定]>[ストレージ] > [ストレージマネジメント] から
     HDD 設定インターフェイスに入ると、ディスクの最大容量、空き容量、
     ステータス、種別およびプロパティが確認できます。

| 123 | 禄スケジュール  | ストレージマネ  | ジメント   | NAS | スナップショット |      |                |    |        |
|-----|----------|----------|--------|-----|----------|------|----------------|----|--------|
|     |          | 1        | L      |     |          |      |                |    |        |
|     | HDD機器リスト |          |        |     |          |      |                |    | フォーマット |
|     | HDD No.  | 容量       | フリース   | ペース | トリガの状態   | タイプ  | プロバティ          | 進捗 |        |
|     | <b>1</b> | 3.68GB   | 0.75G  | В   | 正常       | ローカル | 読込 <b>/</b> 書込 |    |        |
|     |          |          |        |     |          |      |                |    |        |
|     | ハードディスク  | 容量配属     |        |     |          |      |                |    |        |
|     | 最高画像数    | C        | ).75GB |     |          | 1    |                |    |        |
|     | 画像のための雪  | 2き容量 [   | ).75GB |     |          |      |                |    |        |
|     | 最高録画容量   | 2        | 2.75GB |     |          |      |                |    |        |
|     | 録画用空き容量  | <u>t</u> | ).00GB |     |          |      |                |    |        |
|     | 画像の比率    | 2        | 25     |     |          | %    |                |    |        |
|     | 録画の比率    | 7        | 75     |     |          | %    |                |    |        |
|     |          |          |        |     |          |      |                |    |        |

保存

図 10-5 ストレージ管理インターフェイス

(2) ディスクのステータスが [未初期化] の場合、対応するチェックボックスをチェックしてディスクを選択し、[フォーマット] をクリックしてディスクの初期化を開始します。

初期化が完了するとディスクのステータスは [正常] になります。

| HDD機器リスト |        |         |        |      |       |    |  |
|----------|--------|---------|--------|------|-------|----|--|
| HDD No.  | 容量     | フリースペース | トリガの状態 | タイプ  | プロパティ | 進捗 |  |
| <b>1</b> | 3.68GB | 0.75GB  | 正常     | ローカル | 読込/書込 |    |  |

図 10-6 ディスクステータスの確認

- 3. 録画および画像の割り当て容量を定義します。
  - (1) 画像用および録画用に割り当てパーセンテージを入力します。
  - (2) [保存] をクリックしてブラウザページを更新し、設定をアクティベートします。

| ハードディスク容量配属 |        |
|-------------|--------|
| 最高画像数       | 0.00GB |
| 画像のための空き容量  | 0.00GB |
| 最高録画容量      | 0.00GB |
| 緑画用空き容量     | 0.00GB |
| 画像の比率       | 25 %   |
| 録画の比率       | 75 %   |

図 10-7 割り当て容量設定

# 第11章 再生

目的:

この節ではリモートで録画され、ネットワークディスクや SD カード上に保存 されたビデオファイルの閲覧方法を解説します。

方法:

1. メニューバーの再生をクリックして再生インターフェイスを開きます。

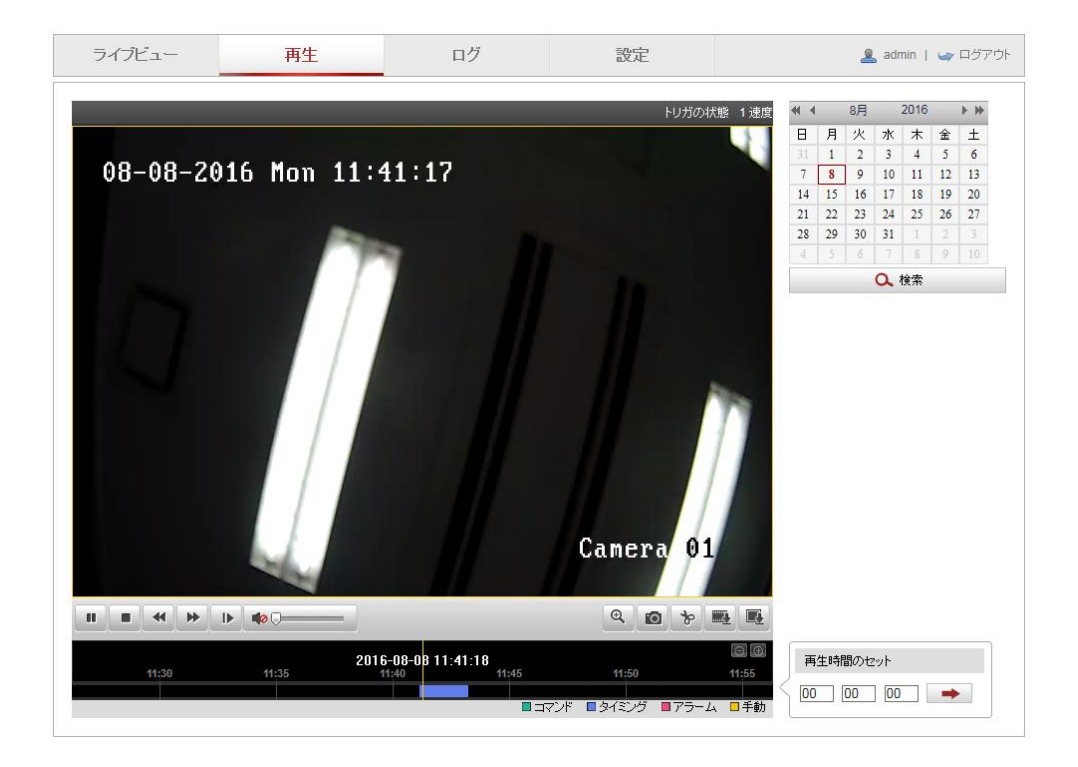

図 11-1 再生インターフェイス

2. 日付を選択して [検索] をクリックします。

| •           |    | 8月 |    | 2016 |    | ►₩ |
|-------------|----|----|----|------|----|----|
| Β           | 月  | 火  | 水  | 木    | 金  | ±  |
| 31          | 1  | 2  | 3  | 4    | 5  | 6  |
| 7           | 8  | 9  | 10 | 11   | 12 | 13 |
| 14          | 15 | 16 | 17 | 18   | 19 | 20 |
| 21          | 22 | 23 | 24 | 25   | 26 | 27 |
| 28          | 29 | 30 | 31 | 1    | 2  | 3  |
| 4           | 5  | 6  | 7  | 8    | 9  | 10 |
| <b>♀</b> 検索 |    |    |    |      |    |    |

図 11-2 ビデオ検索

3. ▶ をクリックしてその日付で見つかったビデオファイルを再生します。
 再生インターフェイスの下部にあるツールバーを使って再生プロセスをコントロールできます。

|  | 0 <b>0</b> |
|--|------------|
|--|------------|

| 义 | 11-3 | 再生ツールバー |
|---|------|---------|
| 表 | 11-1 | ボタンの説明  |

4

| ボタン                       | 操作                      | ボタン      | 操作                       |
|---------------------------|-------------------------|----------|--------------------------|
|                           | 再生                      | 0        | 画像のキャプチャ                 |
| 11                        | 一時停止                    | * /*     | ビデオファイルのクリ<br>ッピングの開始/停止 |
|                           | 停止                      |          | 音声オンおよびボリュ<br>ームの調整/ミュート |
|                           | スピードダ<br>ウン             | <u>I</u> | 画像ダウンロード                 |
| *                         | スピードア<br>ップ             | IÞ       | フレームごとの再生                |
| <b>⋳</b> / <mark>0</mark> | デジタルズ<br>ームの有効<br>化/無効化 |          | 録画ダウンロード                 |

注意: ローカル設定インターフェイスから、ビデオファイルを画像をダウンロードして再生するためのローカルファイルパスを選択できます。

[再生時間設定]フィールドに時間を入力して そクリックすることで、 再生ポイントを位置指定できます。 © © をクリックするとプログレスバー 上でズームイン/アウトができます。

| 再生時間のセット   |   |
|------------|---|
| 00 00 00 • | • |

図 11-4 再生時間設定

|     |        | 2016-0   | 8-08 11:41:18 |       | 6      | Œ  |
|-----|--------|----------|---------------|-------|--------|----|
| 11; | 30 11: | 35 11:40 | 0 11:4        | 5 11: | 50 11: | 55 |
|     |        |          |               |       |        |    |

図 11–5 プログレスバー

プログレスバー上の異なる色のビデオは異なるビデオ種別を示します。

■コマンド ■タイミング ■アラーム ■手動

図 11-6 ビデオ種別

付録

## 付録 1 SADP ソフトウェアの概要

#### ● SADP の解説

SADP (アクティブデバイス検索プロトコル) はユーザーフレンドリーでインス トールプロセスの不要なオンラインデバイス検索ツールの一種です。アクティ ブなオンラインデバイスをお使いのサブネット上で検索し、デバイス情報を表 示します。デバイスの基本的なネットワーク情報の変更もこのソフトウェアか ら実施できます。

#### ● アクティブデバイスのオンライン検索

#### ♦ オンラインデバイスの自動検索

SADP ソフトウェアを起動するとコンピュータが属しているサブネット上で 15 秒ごとにオンラインデバイスが自動的に検索されます。オンライン デバイスインターフェイス上に見つかったデバイスの情報と総数が表示 されます。デバイス種別、IP アドレスおよびポート番号等のデバイス情報 が表示されます。

|                                    |                                                                                             |                                                              | SA                                                                                  | DP                                                                                                    |                                                                                                    |                                                                                                    | - 0 ×                                                                                   |
|------------------------------------|---------------------------------------------------------------------------------------------|--------------------------------------------------------------|-------------------------------------------------------------------------------------|----------------------------------------------------------------------------------------------------|----------------------------------------------------------------------------------------------------|----------------------------------------------------------------------------------------------------|-----------------------------------------------------------------------------------------|
| Online Devic                       | es 🥡 Help                                                                                   |                                                              |                                                                                     |                                                                                                    |                                                                                                    |                                                                                                    |                                                                                         |
| 🚺 Total numbe                      | of online devices: 3                                                                        |                                                              |                                                                                     | Save as Ex                                                                                                    | cel 🕼 Refresh                                                                                                    | Modify Network Para                                                                                                    | meters                                                                                  |
| Total numbe     Device Typ     001 | of online devices: 3 e IPv4 Address XXXX 192.168.1.64 XXXXX 192.168.1.64 XXXXX 192.168.1.64 | Security Port<br>Active 8000<br>Inactive 8000<br>Active 8000 | Software Version<br>Vx.x.xxbuild x0000x<br>Vx.x.xbuild x0000x<br>Vx.x.xbuild x0000x | <ul> <li>Save as Exo</li> <li>IPv4 Gateway</li> <li>192.168.1.1</li> <li>192.168.1.1</li> <li>192.168.1.1</li> </ul> | Artrophysical and an article and article and article a | Modify Network Para<br>IP Address:<br>Port:<br>Subnet Mask:<br>IPv6 Address:<br>IPv6 Address:<br>IPv6 Gateway:<br>IPv9 Prefix Length:<br>HTTP Port:<br>Device Serial No:<br>Enable DHCP<br>Password<br>Device Activation<br>New Password:<br>Strong<br>Confirm Password: | meters  192.158.1.54  9000  255.255.255.0  192.158.1.1   0  80  XX-XXXXXXXXXXXXXX  Save |
|                                    |                                                                                             |                                                              |                                                                                     |                                                                                                    |                                                                                                    |                                                                                                    |                                                                                         |

図 A.1.1 オンラインデバイスの検索

注意:

<u>s</u>\_\_\_

デバイスはオンラインになった後、15 秒以内に検索され、リストに表示 されます。オフラインになったデバイスは45 秒以内にリストから削除さ れます。

♦ オンラインデバイスのマニュアル検索

Refresh をクリックしてオンラインデバイスリストをマニュアルで
 更新することもできます。新しく検索されたデバイスがリストに追加
 されます。.

▲ 各カラムの見出し部分にある ▲ または ▼ をクリックして情報の並び替えができます。 をクリックするとデバイステーブルが展開され、右側のネットワークパラメータパネルが非表示になります。
または ● をクリックするとネットワークパラメータパネルが表示されます。

● ネットワークパラメータの変更

方法:

- デバイスリストから変更したいデバイスを選択すると、右側の [ネットワ ークパラメータ変更] パネルにそのデバイスのネットワークパラメータが 表示されます。
- 2. IP アドレスやポート番号など、変更可能なネットワークパラメータを編集 してください。
- [パスワード] フィールドにデバイスの管理アカウントのパスワードを入 カし、 Save をクリックして変更を保存します。

- 個人情報とお使いのシステムのセキュリティを保持する観点から、すべての機能およびネットワークデバイスに対して強力なパスワードを使用することを強く推奨します。製品のセキュリティを高めるため、ご自分で選択した強力なパスワード(大文字、小文字、数字、特殊記号のうち、少なくとも3つのカテゴリで構成された文字を8文字以上含むパスワード)を設定するようお勧めします。
- すべてのパスワードやその他のセキュリティの適切な設定は、設置者およびエンドユーザーの責任です。

| Modify Network Parameters |              |            |  |  |  |
|---------------------------|--------------|------------|--|--|--|
| IP Address:               | 192.168.1.64 | 4          |  |  |  |
| Port:                     | 8000         |            |  |  |  |
| Subnet Mask:              | 255.255.255  | .0         |  |  |  |
| IPv4 Gateway:             | 192.168.1.1  |            |  |  |  |
| IPv6 Address:             | :            |            |  |  |  |
| IPv6 Gateway:             | :            |            |  |  |  |
| IPv6 Prefix Length:       | 0            |            |  |  |  |
| HTTP Port:                | 80           |            |  |  |  |
| Device Serial No.:        | XX-XXXXXX    | x-xxxxxxxx |  |  |  |
| Enable DHCP               |              |            |  |  |  |
| Password                  |              | Save       |  |  |  |

図 A.1.2 ネットワークパラメータの変更

## 付録 2 ポートマッピング

以下の設定は TP-LINK ルータ (TL-WR641G) 向けです。設定はルータのモデル によって異なります。 方法:

1. 以下に示すように、[WAN 接続種別] を選択します:

| 108M<br>Wireless Router<br>Model No.:<br>TL-WR641G / TL-WR642G                                                        | WAN                     |                                                                                                    |
|----------------------------------------------------------------------------------------------------|-------------------------|----------------------------------------------------------------------------------------------------|
| Status                                                                                                    | WAN Connection Type:    | PPP₀E ✓                                                                                                |
| <ul> <li>Quick Setup</li> <li>Basic Settings</li> <li>Network</li> <li>LAN</li> <li>WAN</li> <li>MAC Clone</li> </ul> | User Name:<br>Password: | Dynamic IP<br>Static IP<br>PPPoE<br>802.1X + Dynamic IP<br>802.1X + Static IP<br>BigPond Cable<br>L2TP |

図 A.2.1 WAN 接続種別の選択

P アドレスやサブネットマスク設定を含むルータの [LAN] パラメータを
 下図のように設定します。

| 108M<br>Wireless Router<br>Model No.:<br>TL-WR641G / TL-WR642G                                                                        | LAN                                         |                                                    |
|----------------------------------------------------------------------------------------------------|---------------------------------------------|----------------------------------------------------|
| <ul> <li>Status</li> <li>Quick Setup</li> <li>Basic Settings</li> <li>Network</li> <li>LAN</li> <li>WAN</li> <li>MAC Clone</li> </ul> | MAC Address:<br>IP Address:<br>Subnet Mask: | 00-14-78-6A-DB-0C<br>192.168.10.1<br>255.255.255.0 |
|                                                                                                    |                                             | Save                                               |

図 A.2.2 LAN パラメータの設定

 [フォワーディング] 仮想サーバでポートマッピングを設定します。デフォ ルトではカメラはポート 80、8000 および 554 を利用します。これらのポ ートの値は Web ブラウザまたはクライアントソフトウェアから変更でき ます。 例:

カメラが同じルータに接続されている場合、一方のカメラのポートを IP アド レス 192.168.1.23 上の 80、8000 および 554 に設定し、別のカメラのポート を IP 192.168.1.24 上の 81、8001、555、8201 に設定できます。以下の手順を 参照してください:

方法:

- 1. 上述の設定の通り、ポート 80、8000、554 および 8200 を 192.168.1.23 の ネットワークカメラにマップします。
- ポート 81、8001、555 および 8201 を 192.168.1.24 のネットワークカメ ラにマップします。
- 3. [すべて] または [TCP] プロトコルを有効化します。
- [有効化] チェックボックスをチェックし、[保存] をクリックして設定を保存します。

| 108M<br>Wireless Router<br>Model No.:<br>TL-WR641G / TL-WR642G                                     | Virtu | al Servers      |                           |           |        |
|----------------------------------------------------------------------------------------------------|-------|-----------------|---------------------------|-----------|--------|
| Status                                                                                             | ID    | Service Port    | IP Address                | Protocol  | Enable |
| Quick Setup                                                                                        | 1     | 80              | 192.168.10. 23            | ALL 🗸     | ~      |
| Basic Settings<br>+ Network                                                                        | 2     | 8000            | 192.168.10. 23            | ALL 🔽     | ~      |
| + Wireless<br>Advanced Settings                                                                    | 3     | 554             | 192.168.10. 23            | ALL 🔽     | ~      |
| + DHCP                                                                                             | 4     | 8200            | 192.168.10. 23            | ALL 🔽     | ~      |
| <ul> <li>Forwarding</li> <li>Virtual Servers</li> </ul>                                            | 5     | 81              | 192.168.10. <sub>24</sub> | ALL 🗸     | ~      |
| Port Triggering                                                                                    | 6     | 8001            | 192.168.10. 24            | ALL 🔽     | ~      |
| • DMZ<br>• UPnP                                                                                    | 7     | 555             | 192.168.10. 24            | ALL 🔽     | ~      |
| + Security                                                                                         | 8     | 8201            | 192.168.10. 24            | ALL 🖌     | *      |
| <ul> <li>Static Routing</li> <li>Dynamic DNS</li> <li>Maintenance</li> <li>System Tools</li> </ul> | Commo | n Service Port: | DNS(53) Ca                | Clear All | ✓      |

図 A.2.3 ポートマッピング

注意: ネットワークカメラのポートは他のポートと衝突してはいけません。例 えば一部のルータの Web マネジメントサポートは 80 番です。カメラのポー トが管理ポートと同じである場合、変更してください。 ※操作方法や機器トラブルの場合は、下記までご連絡ください。

GRASPHERE

株式会社 グラスフィア ジャパン

本社技術センター/ロジスティクスセンター 〒103-0013 東京都中央区日本橋人形町 3-1-11 NNT ビル マーケティンググループ TEL 03-6661-7151 FAX 03-6661-7152

URL

http://www.grasphere.com